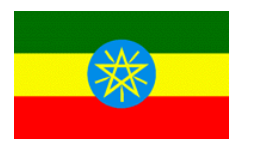

ETHIOPIA Ethiopian Revenues and Customs Authority

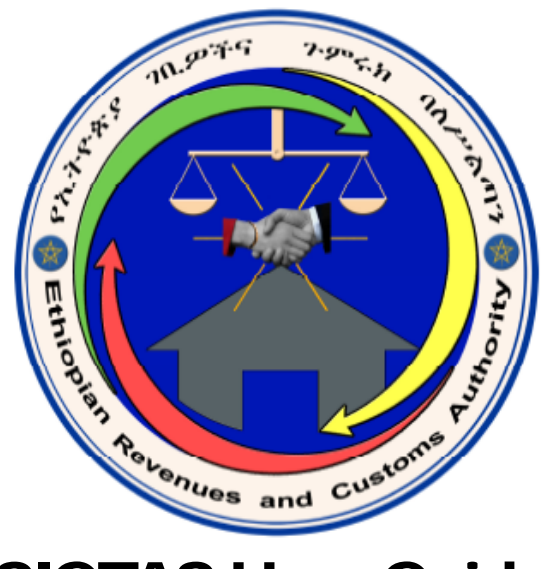

# **SIGTAS User Guide**

## 05 – Auditing

Third Edition (April 2010) 100-30-05-03

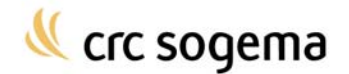

# **Table of Contents**

| ABOUT THIS GUIDE                    | 5                                                  |
|-------------------------------------|----------------------------------------------------|
| Introduction                        | 5                                                  |
| Audience                            | 5                                                  |
| ABOUT AUDITING                      | 6                                                  |
| Introduction                        | 6                                                  |
| Common Auditing Terminology         | 6                                                  |
| ABOUT AUDIT PLANNING                | 8                                                  |
| Registering an Audit Plan           | 8                                                  |
| Viewing an Audit Plan               | 9                                                  |
| Updating an Audit Plan              | 10                                                 |
| ABOUT FINDING POTENTIAL AUDIT CASES | 12<br>12<br>14                                     |
| ABOUT AUDIT CASES                   | 17<br>20<br>23<br>24<br>26<br>27<br>29<br>30<br>32 |
| ABOUT LOSS                          | 34                                                 |
| Registering or Resetting a Loss     | 34                                                 |
| Carrying Losses Backwards           | 36                                                 |
| Carrying Losses Forward             | 37                                                 |
| Creating a Loss Management Report   | 38                                                 |
| ABOUT AUDIT REPORTS                 | 10<br>40<br>42<br>43<br>45<br>47<br>48<br>49<br>50 |
| INDEX                               | 53                                                 |

# **About this Guide**

## Introduction

This document is a reference guide for the audit section in the Standard Integrated Government Tax Administration System (SIGTAS). It describes the tasks that you can perform and the reports that you can create in the **Obj/Audit** > **Audit** menu.

For more information on how to use SIGTAS, refer to the **SIGTAS General Help Guide**. It describes the common user interface items in SIGTAS, the common terminology that is used throughout the user guides, and instructions on how to navigate within SIGTAS.

For more information about the audit business procedures, refer to the appropriate procedure manuals.

## Audience

This user's guide is targeted at revenue department personnel who must perform the following tasks in SIGTAS:

- Register or update an audit plan
- · View an audit plan
- Find potential audit cases
- Find potential audit cases based on percent tax change
- Register and update an audit case
- · View information about an audit case
- Close an audit case
- Create an audit group
- View information about an audit group
- Delete an audit group
- Create a reassessment worksheet
- Create a single audit case report
- Create a list of audit cases report
- · Create an impact of auditing assessments report
- Create an impact of additional income by tax auditor report
- Create an impact of additional income by tax type report
- Create an audit summary report
- · Create an audit planning statistics report

# **About Auditing**

## Introduction

The revenue department periodically audits taxpayers to verify compliance to tax law. An audit is a thorough examination of a taxpayer's self-assessments and any other documents related to their tax accounts. In many cases, the amounts that are declared by the taxpayer, such as taxable income and allowable deductions and exemptions are reviewed and compared against similar returns for previous years.

With SIGTAS, you can find self-assessments that contain questionable amounts and that should be audited. When such cases are found, you can open an audit case in SIGTAS and track the progress of the audit process.

To facilitate the tracking of audit cases with similar characteristics, you can group them into an audit group. For example, all the audit cases for one type of enterprise could be entered into an audit group.

The audit planning process can also be registered and tracked in SIGTAS.

Many reports related to auditing activities can be created in SIGTAS. You can view information about one or more audit cases, or statistics concerning the impact that audits have had on the revenue department's income. You can also create reports that show various statistics about the audit cases and audit plans registered in SIGTAS.

## **Common Auditing Terminology**

The following terms are commonly used in the audit section of SIGTAS.

### Audit case

An audit case refers to an official investigation into a taxpayer's records and supporting documents initiated by the revenue department.

### Audit group

An audit group refers to a collection of audit cases that have similar characteristics and are grouped together

### Audit officer

When an audit case is opened, an audit officer is assigned to the case by the revenue department. The audit officer is responsible for ensuring that the taxpayer's self-assessment is accurate.

### Interest

Interest refers to additional charges on a tax account when payment has not been received by the payment due date.

### **Penalties**

Penalties refer to additional charges on a tax account for infractions of tax law, such as late-filing or late-payment

### Тах

Tax refers to any charges levied on taxpayers by the revenue department, or by other departments for which revenue is collected by the revenue department. Tax does not include penalties or interest.

## Taxpayer

A taxpayer is either an individual or an enterprise that is liable for paying taxes.

## TIN

TIN refers to the Taxpayer Identification Number that is assigned to each taxpayer.

# **About Audit Planning**

The audit department can produce audit plans for the government fiscal periods to come. Once an audit plan has been created, it can be registered in SIGTAS. Note that audit plan periods cannot overlap each other. Each audit plan contains the following information:

- · The types of audits that should be performed during the period
- The number of times each type of audit should occur during the period
- The average number of days each type of audit should take to complete
- The estimated revenue amount that is expected as a result of each type of audit

Once an audit plan is registered in SIGTAS, it can be updated as needed.

Note: You can create a report that contains audit planning statistics in the Audit Planning Statistics (AU110RS) screen. For more information, refer to the section *Creating an Audit Planning Statistics Report* in the current user guide.

## **Registering an Audit Plan**

To register an audit plan, do as follows:

1. On the **Obj/Audit** menu, click **Audit**, and then **Audit Plan**. The **Maintain Audit Plan** (AU606S) screen opens.

| OTASAD              | M             | aintain Audit P | lan         |                 | Page 1     |
|---------------------|---------------|-----------------|-------------|-----------------|------------|
| Tax Centre:         | ADDIS ABABA M | AIN             |             |                 |            |
| From:               | 11-MAY-2007   | To: 1           | 2-MAY-2007  |                 |            |
| Audit Type          |               | No. Audits      | Average Day | Expected Return |            |
| COMPREHENSIVE AUDIT |               | 260             | 5,460.00    | 106,587,989.00  | A          |
| DESK AUDIT          |               | 100             | 2,000.00    | 5,000,000.00    |            |
| SPOT AUDIT          |               | 300             | 4,500.00    | 19,700,000.00   |            |
|                     |               |                 |             |                 |            |
|                     |               | _               |             |                 |            |
| 1                   | Ì             | 1               | Ì           |                 |            |
|                     |               |                 |             |                 | ALL IN THE |

- 2. In Insert mode, double-click in the Tax Centre field, make a selection and click OK.
- 3. In the **From** field, type the start date of the period for which you want to create an audit plan and press **Enter**.
- 4. In the **To** field, type the end date of the period for which you want to create an audit plan and press **Enter**.
- 5. Double-click in the Audit Type field, select the audit type you want to add and click OK.
- 6. In the **No. Audits** field, type the number of times this type of audit should be carried out during the period and press **Enter**.
- 7. In the Average Day field, type the average amount of days each audit of this type should take to complete and press Enter.

- 8. In the **Expected Return** field, type the estimated revenue amount that is expected as a result of this type of audit.
- 9. On the toolbar, click the **Save** button.

Note: For each audit type you want to add, repeat steps 5 to 9.

### Viewing an Audit Plan

To view an audit plan, do as follows:

1. On the **Obj/Audit** menu, click **Audit**, and then **Audit Plan**. The **Maintain Audit Plan** (AU606S) screen opens.

| Tax Centre:         | ADDIS ABABA N | ADDIS ABABA MAIN |             |                 |  |
|---------------------|---------------|------------------|-------------|-----------------|--|
| From:               | 11-MAY-2007   | To: 1            | 2-MAY-2007  |                 |  |
| Audit Type          |               | No. Audits       | Average Day | Expected Return |  |
| COMPREHENSIVE AUDIT |               | 260              | 5,460.00    | 106,587,989.00  |  |
| DESK AUDIT          |               | 100              | 2,000.00    | 5,000,000.00    |  |
| SPOT AUDIT          |               | 300              | 4,500.00    | 19,700,000.00   |  |
|                     |               |                  |             |                 |  |
|                     |               |                  |             |                 |  |

- 2. Double-click in the Tax Centre field, make a selection and click OK.
- **3.** Double-click in the **From** field, select the period for which you want to view the audit plan and click **OK**.
- 4. On the toolbar click the **Find Record** button or press **F8** on the keyboard. The audit plan appears in the screen.

| Tax Centre:         | ADDIS ABABA MAIN |            |             |                 |   |
|---------------------|------------------|------------|-------------|-----------------|---|
| From:               | 11-MAY-2007      | To: 1      | 2-MAY-2007  |                 |   |
| Audit Type          |                  | No. Audits | Average Day | Expected Return |   |
| COMPREHENSIVE AUDIT |                  | 260        | 5,460.00    | 106,587,989.00  | A |
| DESK AUDIT          |                  | 100        | 2,000.00    | 5,000,000.00    |   |
| SPOT AUDIT          |                  | 300        | 4,500.00    | 19,700,000.00   |   |
|                     | ]                |            |             |                 |   |
|                     |                  |            |             |                 |   |
|                     |                  |            |             |                 |   |
|                     |                  |            |             |                 |   |
|                     |                  |            |             |                 |   |
|                     |                  |            |             |                 |   |

## About the Maintain Audit Plan (AU606S) Screen

The following table contains a description of the fields in the **Maintain Audit Plan** (AU606S) screen.

| Field           | Description                                                                      |
|-----------------|----------------------------------------------------------------------------------|
| From            | The start date of the audit plan period.                                         |
| То              | The end date of the audit plan period.                                           |
| Audit Type      | The type of audit.                                                               |
| No. Audits      | The number of times this type of audit will be performed during the period.      |
| Average Time    | The average number of days this type of audit should take to perform.            |
| Expected Return | The estimated revenue amount that is expected as a result of this type of audit. |

## **Updating an Audit Plan**

You can update an audit plan by modifying the details of an existing audit type, or by adding or deleting an audit type.

To update an audit plan, do as follows:

1. On the **Obj/Audit** menu, click **Audit**, and then **Audit Plan**. The **Maintain Audit Plan** (AU606S) screen opens.

| Tax Cent            | ne: ADDIS ABABA M | SAIN       |             |                 |   |
|---------------------|-------------------|------------|-------------|-----------------|---|
| Fro                 | m: 11-MAY-2007    | To: 12     | 2-MAY-2007  |                 |   |
| Audit Type          |                   | No. Audits | Average Day | Expected Return |   |
| COMPREHENSIVE AUDIT | 1                 | 260        | 5,460.00    | 106,587,989.00  | 1 |
| DESK AUDIT          |                   | 100        | 2,000.00    | 5,000,000.00    |   |
| SPOT AUDIT          |                   | 300        | 4,500.00    | 19,700,000.00   |   |
|                     |                   |            |             |                 |   |
|                     |                   |            |             |                 |   |
|                     |                   |            |             |                 |   |
|                     |                   |            |             |                 |   |
|                     |                   |            |             |                 |   |
|                     |                   |            |             |                 |   |

- 2. Double-click in the **Tax Centre** field, make a selection and click **OK**.
- **3.** Double-click in the **From** field, select the period for which you want to update the audit plan and click **OK**.
- 4. Click the Find Record button or press F8. The audit plan appears in the screen.
- 5. Modify the details of an existing audit type, or add or delete an audit type.

#### To modify the details of an existing audit type

• Modify the fields you want to change in the line of the audit type.

#### To add an audit type

• On the toolbar, click **Insert Record**. The cursor moves to the next available line. Enter the audit type information in the **No. Audits**, **Average Day** and **Expected Return** fields.

- 6. On the toolbar, click the **Save** button.
- Note: To delete an audit type, do as follows:

• Move your cursor in the line of the audit type you want to delete. On the toolbar, click **Delete Record**. The following message appears:

| 🧟 00000 | 2 1000000000000000000000000000000000000                |
|---------|--------------------------------------------------------|
|         | SIG-00309 DO YOU REALLY WANT TO<br>DELETE THIS RECORD? |
|         | OK                                                     |

• If you are sure, click on **OK**.

# **About Finding Potential Audit Cases**

To begin the audit process, you must start by identifying potential audit cases. When they are identified, an audit case can be opened.

In SIGTAS, you can use the following two screens to find potential audit cases: **Select Cases for Audit** (AU101RS) and **Audit Cases Based on Tax Change Percentage** (AU109RS).

### **Finding Potential Audit Cases**

The **Select Cases for Audit** (AU101R) report contains a list of potential audit cases based on a value of a line, sector of activity or enterprise type. You can further narrow the results by specifying additional criteria in the **Select Cases for Audit** (AU101RS) screen.

For each potential audit case, the report identifies the taxpayer, the tax account, the assessment and the level of audit that has been reached if an audit case has already been opened. The **Amount** column contains either the amount of the line (if you selected a line in the screen) or the tax to pay for the assessment.

To find potential audit cases, do as follows:

1. On the Obj/Audit menu, click Audit, and then Select Cases For Audit. The Select Cases for Audit (AU101RS) screen opens.

| Tax Type:            | VALUE-ADDED TAX(VAT)                                                                                                    | -       |
|----------------------|----------------------------------------------------------------------------------------------------|---------|
| Form No.:            | VAT - ETH                                                                                                    |         |
| Tax Centre:          |                                                                                                    | Run Rep |
| Tay Derind:          | 9 2007                                                                                                    |         |
| Imperiation Openet   |                                                                                                    | 100     |
| imposition base.     | The second second |         |
| Une No.:             | 10 VAL on Taxable Goods and Supplies (15% of line 5)                                                                                                    | _       |
| Occupation:<br>OR    |                                                                                                    | _       |
| Enterprise Activity: | AGRICULTURE, HUNTING, FORESTRY AND FISHING                                                                                                    |         |
| Sector Activity:     |                                                                                                    |         |
| Enterprise Type:     |                                                                                                    |         |
| Minimum Amount:      | 15,000.00 Not Audited Since:                                                                                                    |         |
| Maximum Amount:      |                                                                                                    |         |
| Nb. of Employees:    |                                                                                                    |         |
|                      | Between: And:                                                                                                    |         |
|                      | By Tax Account No.                                                                                                    |         |
| Sort Criteria:       | By Decreasing Amount                                                                                                    |         |
|                      | By Increasing Amount                                                                                                    |         |

- 2. Double-click in the Tax Type field, select a tax type and click OK.
- 3. Double-click in the Form No. field, select a form and click OK.
- 4. Double-click in the **Tax Period** field, select a tax period and click **OK**.
- 5. If you target the potential audit cases based on amounts of a specific line number, proceed as follows:
  - Double-click in the Line No. field, select the required line number and then click on OK;

• Enter at least one amount in one of the two fields: Minimum Amount or Maximum Amount.

**Note:** The report will include only potential audit cases for assessments that have amounts in the specified line that are above, below or between the amounts specified in the **Minimum Amount** and/or **Maximum Amount** field.

If the **Minimum Amount** is specified, then the report will include only potential audit cases for assessments that have this amount or more in the line that was selected in the **Line No** field.

If the **Maximum Amount** is specified, then the report will include only potential audit cases for assessments that have this amount or less in the line that was selected in the **Line No** field.

6. If you target the potential audit cases for individuals, double-click in the Occupation field, select the required occupation and then click on OK.

The report will include only potential audit cases for taxpayers with the specified occupation.

7. If you target the potential audit cases for enterprises, double-click in the Enterprise Activity field, select the required enterprise activity and then click on **OK**.

The report will include only potential audit cases for enterprises with the specified enterprise activity.

**8.** You can narrow the results of the report by specifying one or a combination of the criteria listed in the following table.

| Criteria                    | Description                                                                                     |
|-----------------------------|-------------------------------------------------------------------------------------------------|
| Tax Centre                  | Includes only potential audit cases for the specified tax centre.                               |
| Sector Activity             | Includes only potential audit cases for enterprises with the specified sector activity.         |
| Enterprise Type             | Includes only potential audit cases for enterprises of the specified type.                      |
| Not Audited Since           | Includes only potential audit cases that have not been audited since the date specified.        |
| Nb. of Employees<br>Between | Includes only potential audit cases for enterprises that have this number of employees or more. |
| Number of Employees<br>And  | Includes only potential audit cases for enterprises that have this number of employees or less. |

**9.** Specify if you want to sort the results by tax account number, by descending amount or by ascending amount.

To sort the results by tax account number

• Select the By Tax Account No option button.

To sort the results by descending amount

• Select the By Decreasing Amount option button.

To sort the results by ascending amount

- Select the **By Increasing Amount** option button.
- **10.** Click on the **Run Report** button. The **Select Cases for Audit** (AU101R) report is created based on the selection criteria. The following example is given for illustrative purposes only.

| SIGTAS AU1    | 01R           |           |                               | P            | age 1   | of 1        |
|---------------|---------------|-----------|-------------------------------|--------------|---------|-------------|
| 01-APR-201    | .0            |           |                               |              |         | MARGA       |
| 06:56 PM      |               |           | Cases for Audit               |              |         |             |
|               |               |           |                               |              |         |             |
| SELECTI       | ON CRITE      | RIA       |                               |              |         |             |
| Тах           | Type: VALU    | E-ADDED   | TAX(VAT)                      |              |         |             |
| Occup         | pation:       |           |                               |              |         |             |
| Sector A      | tivity:       |           |                               |              |         |             |
| Enterprise    | Type:         |           |                               |              |         |             |
| Enterprise Ac | tivity: AGRIC | ULTURE,   | HUNTING, FORESTRY AND FISHING |              |         |             |
| For           | m No.: VAT -  | ETH       | Tax Period: 8 /2007           |              |         |             |
| Tax Centr     | e No.:        |           | ,                             |              |         |             |
| Line No. &    | Label: 10     | VAT on T  | axable Goods and Supplies     |              |         |             |
| Amount        | From: 15000   |           | To: Not Audited since:        |              |         |             |
| Nb. of Empl   | oyees:        |           |                               |              |         |             |
| Be            | tween:        |           | And:                          |              |         |             |
|               |               |           |                               |              |         |             |
| ASSESSI       | <b>ENTS</b>   |           |                               |              |         |             |
| TIN A         | ssess No. Ta  | x Account | No. Taxpayer Name             | Amount       | Audited | Audit Level |
| 00000005540   | 604604        | 10202     | REGISTRANSI                   | 99 271 72    | N       |             |
| 0000022340    | 688511        | 10607     | REGISTNM2030                  | 414 545 67   | N       |             |
| 0000017461    | 608034        | 11141     | REGISTINM417                  | 154 332 87   | N       |             |
| 0000040513    | 689489        | 12365     | REGISTNM454                   | 23 460 12    | N       |             |
| 0000109391    | 698789        | 12503     | REGISTNM3591                  | 1,667,362.27 | N       |             |
| 0000051458    | 694698        | 12585     | REGISTNM3582                  | 240.452.94   | N       |             |
| 0001525942    | 688135        | 16162     | FIRSTNAME1359 LASTNAME1359    | 17,003.32    | N       |             |
| 0001598717    | 683468        | 22575     | FIRSTNAME8956 LASTNAME8956    | 19,867.95    | N       |             |
| 0003206637    | 759606        | 62007     | FIRSTNAME14223 LASTNAME14223  | 64,898.69    | N       |             |
|               |               |           |                               |              |         |             |
|               |               |           |                               |              |         |             |
|               |               |           |                               |              |         |             |
|               |               |           |                               |              |         |             |
|               |               |           |                               |              |         |             |
|               |               |           |                               |              |         |             |
|               |               |           |                               |              |         |             |
|               |               |           |                               |              |         |             |
|               |               |           |                               |              |         |             |
| ETHIOPLAN R   | EVENUES AND   | CUSTOMS   | AUTHORITY - ETHIOPLA          |              |         |             |
|               |               |           |                               |              |         |             |
|               |               |           |                               |              |         |             |
|               |               |           |                               |              |         |             |
|               |               |           |                               |              |         |             |

## Finding Potential Audit Cases Based on Tax Percentage Change

The **Select Cases for Audit** (AU109R) report contains a list of potential audit cases that were found in SIGTAS for a specific tax type, form and tax centre, based on the difference in percentage between two lines and two tax periods. SIGTAS compares the two lines and identifies the percentage difference for all the assessments in both tax periods. If the difference in percentage is equal to or higher than the percentage specified, a potential audit case is identified and appears in the report.

To find potential audit cases based on tax percentage difference, do as follows:

1. On the Obj/Audit menu, click Audit, and then Select Cases Based on Percent Tax Change. The Select Cases Based on Tax Percentage Change (AU109RS) screen opens.

| DARATOIS             |                               | Page 1 c |
|----------------------|-------------------------------|----------|
|                      |                               | _        |
| Tax Type:  WI        | TH TAX ON PAYM                | -        |
| Form No.: WC         | P-1                           | Run Rep  |
| Tax Centre:          |                               |          |
| Reference Tay Derind | 7 2005                        |          |
| Imposition Porce.    | 2003                          | -        |
| Line No : 10         | Total Mumbrie of Withheldows! | -        |
| Enterno.: 110        |                               | -        |
| Referred Tax Period: | 12 2006                       |          |
| Che No.: 10          | Total Number of Witcholdees   |          |
| Minimum Pe           | rcentage in Tax Change: 15 %  |          |
|                      |                               |          |
| Sort Criteria:       | By Decreasing Percentage      |          |
|                      | by tax account no.            |          |
|                      |                               |          |

- 2. Double-click in the **Tax Type** field, select a tax type and click **OK**.
- 3. Double-click in the Form No. field, select the form and then click OK.
- 4. To specify a tax centre, double-click in the **Tax Centre** field, make a selection and then click on **OK**.
- 5. Double-click in the **Reference Tax Period** field, select the tax period against which you want to compare the tax period in the **Referred Tax Period** field and click **OK**.
  - **Note:** The tax period that you specify must be earlier than the tax period that you specify in the **Referred Tax Period** field.
- 6. Double-click in the (Reference Tax Period) Line No. field, select the line against which you want to compare the line in the (Referred Tax Period) Line No. field and click OK.
- 7. Double-click in the **Referred Tax Period** field, select the tax period you want to compare against the tax period in the **Reference Tax Period** field and click **OK**.
  - **Note:** The tax period that you specify must be later than the tax period that you specified in the **Reference Tax Period** field.
- 8. Double-click in the (Referred Tax Period) Line No. field, select the line you want to compare against the line in the (Reference Tax Period) Line No. field and click OK.
- **9.** In the **Minimum Percentage in Tax Change** field, type the minimum difference in percentage that must exist between the two lines before an assessment appears as a potential audit case in the report.
- **10.** Specify if you want to sort the results by descending percentage amount or by tax account number. By default, the results are sorted by tax account number.

#### To sort the results by descending percentage amounts

• Select the By Decreasing Percentage option button.

To sort the results by tax account number

- Select the **By Tax Account No.** option button.
- 11. Click the Run Report button. The Select Cases for Audit Based on Tax Percentage Difference (AU109R) report is created.

| 5:50 PM   | Audit Cases Based or                         | n Tax Percentage Change   |                 |             |
|-----------|----------------------------------------------|---------------------------|-----------------|-------------|
| SELECT    | ION CRITERIA                                 |                           |                 |             |
|           | Tax Type: WITH TAX ON PAYM                   | Paut Cuitoria Dercentare  |                 |             |
| Re        | ference Tax Period: 7 /2005 Referred Tax Per | riod 2 : 12/2006          |                 |             |
|           | Tax Centre:                                  | P                         | ercentage: 15 % |             |
|           | Line No 1 & Label: 10 Total Number of Withho | ldees'                    |                 |             |
|           | Line No 2 & Label: 10 Total Number of Withho | ldees'                    |                 |             |
| ASSESS    | MENTS                                        |                           |                 |             |
| TN        | Tax Acct No. Nomo                            | Tax Period No             | 1 Tax Period    | No 2        |
| 000047201 | 68549 REGISTNM7540                           | ASSES NO. A<br>8004270005 | 4.00 8003220005 | 1.00 - 75.0 |
|           |                                              |                           |                 |             |
|           |                                              |                           |                 |             |
|           |                                              |                           |                 |             |
|           |                                              |                           |                 |             |
|           |                                              |                           |                 |             |
|           |                                              |                           |                 |             |
|           |                                              |                           |                 |             |
|           |                                              |                           |                 |             |
|           |                                              |                           |                 |             |
|           |                                              |                           |                 |             |

## **About Audit Cases**

When a taxpayer has been selected to be audited, an audit case can be opened by the revenue department and registered in SIGTAS. Among other information, an audit case includes the taxpayer identification, the type of audit being performed, the audit level, the audit officers assigned to the case as well as the assessments that are being audited. One audit case can include the audit of more than one assessment.

The audit case information can be updated as needed, and the progress of the audit can be tracked. For example, the number of field visits that were carried out by the audit officer can be registered, as well as the outcome and any issues that arise as a result of the audit officer's visits.

Audit cases that are related by a common characteristic, can be entered into an audit group to facilitate the tracking of the audit process. For example, you could group all the audit cases for one type of enterprise or all the audit cases for taxpayers who practice a certain profession. Once all the cases have been audited, you can close the audit group.

If an audit case results in a reassessment, you can print a reassessment worksheet that you can use to calculate the new amounts.

Once the audit process has terminated and a decision has been arrived at, the audit case can be closed.

### **Registering an Audit Case**

This screen is used to register an audit case and capture the details for Auditors performance evaluation.

To create an audit case, do as follows:

1. On the **Obj/Audit** menu, click **Audit**, and then **Audit Case**. The **Maintain Audit Case** (AU103S) screen opens.

| MARQA                                                  | Maintain Audit Case                                                  | Page 1 of 1                                    |
|--------------------------------------------------------|----------------------------------------------------------------------|------------------------------------------------|
| Audit Case No.: 202<br>TIN: 000<br>Taxpayer Name: FIRS | 2001<br>229939 Find Individual Find Enter<br>NAME14817 LASTNAME14817 | rprise Work Phone No.: Home Phone No.: 9999999 |
| Audit Case                                             | Tax Types/Years/Auditors                                             |                                                |
| Audit Group No 1                                       | Classification Checkli                                               | ist:                                           |
| Date Created                                           |                                                                      |                                                |
| Date Completed:                                        |                                                                      |                                                |
| Audit Type:                                            | POT AUDIT LD                                                         | cation Type: FIELD AUDIT                       |
| Audit Complexity:                                      | OW COMPLEXITY                                                        |                                                |
| Audit Level:                                           | PRIMARY                                                              |                                                |
| What to Check:                                         |                                                                      |                                                |
| Visit Start Date:                                      |                                                                      | Visit End Date:                                |
| Audit Result:                                          |                                                                      |                                                |
| Audit Report No.:                                      |                                                                      |                                                |
|                                                        |                                                                      |                                                |
|                                                        |                                                                      |                                                |

**Note:** The **Maintain Audit Case** (AU103S) screen can also be opened from within the **Maintain Audit Group** (AU102S) screen with a click on the **Maintain Audit Case** button.

- 2. On the toolbar, click on the **Cancel Query** button.
- 3. In the **TIN** field, type the TIN of the taxpayer and then press **Enter**.

Or

Click the Find Individual or Find Enterprise button, find the taxpayer and click Select.

- 4. To add the audit case to an audit group, double-click in the **Audit Group** field, make a selection and click **OK**.
- 5. In the **Date Created** field, enter the date on which the audit case was created. By default, the current date is displayed.
- 6. Double-click in the Audit Type field, select the type of audit to conduct and click OK.
- 7. To specify the location of the audit, double-click in the **Location** field, make a selection and click **OK**.
- 8. Double-click in the Audit Complexity field, make a selection and click OK.
- 9. Double-click in the Audit Level field, select the level of the audit case to be conducted and click OK.
- **10.** To describe the items that should be audited, in the **What to Check** text field type the description.
  - Note: If you have a large amount of text to type, you can click the button in the **What To Check** text field. A dialog box opens in which you can type your text. When you have finished, click **OK**. The text that you typed will appear in the **What to Check** text field.

| Editor                                                               | × |
|----------------------------------------------------------------------|---|
| Free text containing the items to be checked during this audit case. |   |
|                                                                      |   |
|                                                                      |   |
| QK Cancel Search                                                     |   |

11. To specify the items that should be verified in the audit case, double-click in the **Classification Check List** field, select an item and click **OK**. Repeat this step for each item you want to specify.

12. Click the Tax Types/Years/Auditors tab.

| Tax Types:                                                  | _            |                            | _               |                              |        | _       |                            | 4                       | ۷                             | ears:   |      |    |
|-------------------------------------------------------------|--------------|----------------------------|-----------------|------------------------------|--------|---------|----------------------------|-------------------------|-------------------------------|---------|------|----|
| Assessments<br>Assessment No                                | Т            | ax Period                  | Тах Т           | ype                          |        |         |                            |                         | Reasse                        | essment | No.  | 10 |
| 436744                                                      | 7            | 2006                       | VALU            | E-ADDED TA                   | X(VAT) |         |                            |                         |                               |         |      | 16 |
|                                                             |              |                            |                 |                              |        |         |                            |                         |                               |         |      | 18 |
|                                                             | L            |                            |                 |                              |        |         |                            |                         |                               |         |      |    |
| Officers<br>Function A<br>/Days Assigned                    | udito        | r First Na<br>Excused      | me - La<br>Days | ast Name<br>/Hours S         | ipent  | Date As | isigned<br>/Supen          | Sta<br>visor C          | int Date                      | End     | Date |    |
| Officers<br>Function A<br>/Days Assigned<br>UNIOR AUDITOR   | udito<br>ANN | r First Na<br>Excused      | me - La<br>Days | ast Name<br>/Hours S<br>TANG | ipent  | Date As | isigned<br>/Supen<br>-2009 | Sta<br>visor C<br>14-Al | ort Date<br>omment<br>PR-2009 | End     | Date |    |
| Officers<br>Function A<br>/Days Assigned<br>UNIOR AUDITOR   | udito        | r First Na<br>Excused      | me - La<br>Days | ast Name<br>/Hours S<br>TANG | pent   | Date As | signed<br>/Supen<br>-2009  | Sta<br>visor C<br>14-A3 | nt Date<br>comment<br>PR-2009 | End     | Date |    |
| Officers A<br>Junction A<br>/Days Assigned<br>UNIOR AUDITOR | udito<br>ANN | r First Na<br>Excused<br>E | me - La<br>Days | ast Name<br>/Hours S<br>TANG | pent   | Date As | signed<br>/Supen<br>-2009  | Sta<br>visor C<br>14-AJ | nt Date<br>omment<br>PR-2009  | End     | Date |    |

**13.** To specify the type of tax to be audited, double-click in the **Tax Types** field, make a selection and click **OK**.

**Note:** Repeat this step for each tax type you want to be audited.

14. To specify the taxation year to be audited, in the Years field enter the required year.

Note: Repeat this step for each year you want to be audited.

**15.** To specify an assessment to be audited, double-click in the **Assess No.** field, make a selection and click **OK**. The tax period and tax type are automatically displayed in the corresponding fields.

Note: Repeat this step for each assessment you want to be audited.

- 16. To assign an auditor to the case, in the Officers block, proceed as follows:
  - Double-click in the Function field, select the function of the auditing officer and click OK.
  - Double-click in the Auditor First Name Last Name field, select an auditor and click OK.
  - In the Date Assigned field, enter the date on which the auditor was assigned to the case.

• In the **Start Date** field, specify the date on which the auditor started working on this audit case.

• In the **End Date** field, enter the date on which the auditor finished working on this audit case, if applicable.

• The **Days Assigned** field displays the workload corresponding to this *audit type/complexity level/function* from the **Maintain Audit Workload** (BT180) screen.

• In the **Excused Days** field, specify the number of days that must be subtracted from the total number of days used to complete the tasks assigned for that auditor. These days are vacation days or any other day not used to complete the task assigned.

• In the **Hours Spent** field, specify the total number of hours the auditor spent on this audit case.

**17.** On the toolbar, click the **Save** button. An audit case number is automatically generated by SIGTAS and appears in the **Audit Case No.** field.

## **Viewing Information About an Audit Case**

To view information about an audit case, do as follows:

1. On the **Obj/Audit** menu, click **Audit**, and then **Audit Case**. The **Maintain Audit Case** (AU103S) screen opens.

| MARQA                                                  |                                  | Maint           | ain Audit Cas    | ie           |                              | Page               | e 1 of 1 |
|--------------------------------------------------------|----------------------------------|-----------------|------------------|--------------|------------------------------|--------------------|----------|
| Audit Case No.: 202<br>TIN: 000<br>Taxpayer Name: FIRS | 1001<br>1229939<br>TNAME 14817 I | Find Individu   | al 📗 Find Ente   | arprisa      | Work Phone N<br>Home Phone N | 0.1<br>0.1 9999999 |          |
| Audit Case                                             | Tax Types/                       | /Years/Auditors |                  |              |                              |                    |          |
| Audit Group No.:                                       | 1                                | Class           | sification Check | list:        |                              |                    | - 10     |
| Date Created:                                          | -<br>18-FE8-2009                 |                 | -                |              |                              |                    | -8       |
| Date Completed:                                        |                                  |                 | 1                |              |                              |                    |          |
| Audit Type:                                            | SPOT AUDIT                       |                 | Lo               | ocation Type | FIELD AUDIT                  | 1                  |          |
| Audit Complexity:                                      | LOW COMPLEX                      | XITY            |                  |              |                              |                    |          |
| Audit Level:                                           | PRIMARY                          |                 |                  |              |                              |                    |          |
| What to Check:                                         |                                  |                 |                  |              |                              | 4                  |          |
| Visit Start Date:                                      |                                  |                 |                  | Visit        | End Date:                    |                    |          |
| Audit Result:                                          |                                  |                 |                  |              |                              |                    |          |
|                                                        |                                  |                 |                  |              |                              |                    |          |

- **Note:** The **Maintain Audit Case** (AU103S) screen can also be opened from within the **Maintain Audit Group** (AU102S) screen with a click on the **Maintain Audit Case** button.
- 2. In the Audit Case No. field, type the number of the audit case and click the Find Record button on the toolbar or press F8 on the keyboard. The audit case information appears in the screen.

| MARQA                                     |                                             | Maintain Audit       | Case          |                                    | Page 1  | of 1 |
|-------------------------------------------|---------------------------------------------|----------------------|---------------|------------------------------------|---------|------|
| Audit Case No.:<br>TIN:<br>Taxpayer Name: | 2020001<br>0001229939<br>FIRSTNAME14817 LAS | Find Individual Find | l Enterprise  | Work Phone No.:<br>Home Phone No.: | 9999999 |      |
| Audit Case                                | Tax Types/Yea                               | ars/Auditors         |               |                                    |         |      |
| Audit Group /                             | io.: 1                                      | Classification C     | hecklist:     |                                    |         | 6    |
| Date Creat                                | ed: 18-FE8-2009                             |                      |               |                                    |         |      |
| Date Complet                              | ed:                                         |                      |               |                                    |         |      |
| Audit Ty                                  | pe: SPOT AUDIT                              |                      | Location Type | FIELD AUDIT                        |         |      |
| Audit Complex                             | ity: LOW COMPLEXIT                          | Y                    |               |                                    |         |      |
| Audit Le                                  | rel: PRIMARY                                |                      |               |                                    |         |      |
| What to Che                               | dk:                                         |                      |               |                                    |         |      |
| Visit Start Da                            | ite:                                        |                      | Visit         | End Date:                          |         |      |
| Audit Res                                 | ult:                                        |                      |               |                                    |         |      |
|                                           |                                             | -11                  |               |                                    |         |      |

About the Maintain Audit Case (AU103S) Screen

The following table contains a description of the fields in the **Maintain Audit Case** (AU103S) screen.

| Field                    | Description                                                                                                    |
|--------------------------|----------------------------------------------------------------------------------------------------|
| Audit Case No.           | The audit case number automatically assigned by SIGTAS after saving the information on the audit case.                                                        |
| TIN                      | The TIN of the taxpayer for whom this audit case is opened.                                                                                                   |
| Work Phone No.           | The taxpayer's telephone number at work.                                                                                                    |
| Home Phone No.           | The taxpayer's telephone number at home.                                                                                                    |
| Taxpayer Name            | The taxpayer's name. Automatically displayed following the TIN capturing.                                                                                     |
| Audit Case tab           |                                                                                                    |
| Audit Group No.          | The number of the audit group (if the audit case is attached to an audit group).<br>An LOV is available from the <b>Maintain Audit Group</b> (AU102S) screen. |
| Date Created             | The date on which the audit case was created.                                                                                                    |
| Classification Checklist | The items to audit in the case. An LOV is available from the <b>Classification</b><br><b>Checklist</b> (AU601S) screen.                                       |
| Date Completed           | The date on which the audit case was completed.                                                                                                    |
| Audit Type               | The type of audit. An LOV is available from the <b>Audit Type</b> (BT108) screen.                                                                             |
| Location Type            | The location of the audit, such as field audit or office audit. An LOV is available from the <b>Audit Location</b> (BT107) screen.                            |
| Audit Complexity         | Contains the level of complexity required by this audit case. An LOV is available from the <b>Maintain Audit Complexity Level</b> (BT179) screen.             |
| Audit Level              | The audit level. An LOV is available from the <b>Audit Level</b> (AU605S) screen.                                                                             |
| What to Check            | The items to audit in the case. Free text.                                                                                                    |
| Visit Start Date         | The start date of the field audit visit.                                                                                                    |

| Visit End Date                    | The end date of the field audit visit.                                                                                                    |
|-----------------------------------|----------------------------------------------------------------------------------------------------|
| Audit Result                      | The results of the audit case. Free text.                                                                                                    |
| Audit Report No.                  | The number of the audit report that was created after the audit was performed.                                                                                                    |
| Tax Types/Years/Auditors          | s tab                                                                                                    |
| Tax Types                         | The type of taxes to be audited. An LOV is available from the <b>Maintain Tax</b><br><b>Type</b> (BT01) screen. This LOV is limited to the types of taxes to which the<br>selected taxpayer is liable.                                          |
| Years                             | The taxation years to be audited. Manually captured.                                                                                                    |
| Assessments block                 |                                                                                                    |
| Assessment No.                    | The assessment to be audited. An LOV is available for selection. This LOV contains the list of assessments created for the selected taxpayer.                                                                                                   |
| Tax Period                        | The tax period of the assessment to be audited. Automatically displayed following the assessment selection.                                                                                                    |
| Тах Туре                          | The tax type of the assessment to be audited. Automatically displayed following the assessment selection.                                                                                                    |
| Reassessment .No                  | The number of the reassessment that was created as a result of the audit, if applicable.                                                                                                    |
| Officers block                    |                                                                                                    |
| Function                          | The function of the auditor. An LOV is available from the <b>Maintain Audit Functions</b> (AU600) screen.                                                                                                    |
| Auditor First Name – Last<br>Name | The first name followed by the last name of the auditor.                                                                                                    |
| Date Assigned                     | The date the auditor was assigned to the audit case.                                                                                                    |
| Start Date                        | The date on which the auditor started working on the audit case.                                                                                                    |
| End Date                          | The date on which the auditor stopped working on the audit case.                                                                                                    |
| Days Assigned                     | Displays the workload corresponding to this audit type/complexity<br>level/function from the <b>Maintain Audit Workload</b> (BT180) screen. Display<br>mode only.                                                                               |
| Excused Days                      | Specify the number of days that must be subtracted from the total number of days used to complete the tasks assigned (Start-End Dates) for that auditor. These days are vacation days or any other day not used to complete the tasks assigned. |
| Hours Spent                       | The total hours spent working on the audit case by the auditor.                                                                                                    |

## **Updating an Audit Case**

An audit case can be updated as follows:

- Assign an audit officer to the case
- Register the date an audit officer started working on the case
- Add an assessment, tax type or year to the case
- Register the start or end date of a field audit
- Add the case to an audit group

To update an audit case, do as follows:

1. On the **Obj/Audit** menu, click **Audit**, and then **Audit Case**. The **Maintain Audit Case** (AU103S) screen opens.

| MARQA                                                  | Mai                                             | ntain Audit Case        |                                    | Page 1 of 1 |
|--------------------------------------------------------|-------------------------------------------------|-------------------------|------------------------------------|-------------|
| Audit Case No.: 202<br>TIN: 000<br>Taxpayer Name: FIRS | 1229939 Find Indivi<br>TNAME 14817 LASTNAME 148 | dual Find Enterprise    | Work Phone No.:<br>Home Phone No.: | 9999999     |
| Audit Case                                             | Tax Types/Years/Auditor                         | 5                       |                                    |             |
| Audit Group No :                                       | Cla                                             | assification Checklist: |                                    |             |
| Date Created                                           | 18,558,2009                                     |                         |                                    |             |
| Date Completed:                                        | 1046042009                                      | _                       |                                    |             |
| Audit Type:                                            | SPOT AUDIT                                      | Location Ty             | pe: FIELD AUDIT                    |             |
| Audit Complexity:                                      | LOW COMPLEXITY                                  |                         |                                    |             |
| Audit Level:                                           | PRIMARY                                         |                         |                                    |             |
| What to Check:                                         |                                                 |                         |                                    |             |
| Visit Start Date:                                      |                                                 | V                       | sit End Date:                      |             |
| Audit Result:                                          |                                                 |                         |                                    |             |
| Audit Report No.:                                      |                                                 |                         |                                    | - Base      |
|                                                        |                                                 |                         |                                    |             |
|                                                        |                                                 |                         |                                    |             |

- **Note:** The **Maintain Audit Case** (AU103S) screen can also be opened from within the **Maintain Audit Group** (AU102S) screen with a click on the **Maintain Audit Case** button.
- 2. In the Audit Case No. field, type the number of the audit case to be updated and click the Find Record button on the toolbar or press F8 on the keyboard.
- 3. Using the information of the section *About the Maintain Audit Case (AU103S) Screen* in the current user guide, modify the required fields of the screen.
- 4. On the toolbar, click the **Save** button.

### **Closing an Audit Case**

To close an audit case, you must start by entering the date the audit officer(s) stopped working on the case and the number of hours spent working on the case. Once this has been done, the audit case can be closed. The following procedure combines both of these steps, which can be performed at the same time or on separate occasions.

To close an audit case, do as follows:

1. On the **Obj/Audit** menu, click **Audit**, and then **Audit Case**. The **Maintain Audit Case** (AU103S) screen opens.

| MARGA             |                | Maintain Audit Case |                 |                      |            |  |  |
|-------------------|----------------|---------------------|-----------------|----------------------|------------|--|--|
| Audit Case No.: 2 | 200001         |                     |                 |                      |            |  |  |
| TIN: 0            | 252250040      | Find Individual     | Find Enterprise | Work Phone No.:      |            |  |  |
| Taxpayer Name: 🛛  | RIKITA FER     |                     |                 | Home Phone No.:      |            |  |  |
| Audit Case        | Tax Types/     | /ears/Auditors      |                 |                      |            |  |  |
| Audit Group No    |                | Classifica          | tion Checklist: |                      |            |  |  |
| Date Create       | d: 05-0CT-2009 |                     |                 |                      |            |  |  |
| Date Complete     | d: 06-0CT-2009 |                     |                 |                      |            |  |  |
| Audit Typ         | e: SPOT AUDIT  |                     | Location Ty     | pe: FIELD AVDIT      | - 11       |  |  |
| Audit Complexit   | y: COMPLEX     |                     |                 |                      |            |  |  |
| Audit Leve        | el: PRIMARY    |                     |                 |                      |            |  |  |
|                   | [              |                     |                 |                      | <u>e</u> 🖷 |  |  |
| What to Chec      | k:             |                     |                 |                      |            |  |  |
|                   | 2 million      | -                   |                 |                      |            |  |  |
| Visit Start Dat   | e: 06-0CT-2009 |                     | Vi              | sit End Date: 06-OCT | -2009      |  |  |
| Audit Resu        | lt:            |                     |                 |                      | Ĵ 🛄        |  |  |
|                   | 1              |                     |                 |                      | Z          |  |  |
| Audit Report No   | 5.t [          |                     |                 |                      |            |  |  |
|                   |                |                     |                 |                      |            |  |  |

- **Note:** The **Maintain Audit Case** (AU103S) screen can also be opened from within the **Maintain Audit Group** (AU102S) screen with a click on the **Maintain Audit Case** button.
- 2. In the Audit Case No. field, type the number of the audit case and click the Find Record button on the toolbar or press F8 on the keyboard.
- 3. Click on the Tax Types/Years/Auditors tab.

| Tax Types:                                                  |            |                  |                                           |                                         | 1                       | Y                           | pars:      | _        |
|-------------------------------------------------------------|------------|------------------|-------------------------------------------|-----------------------------------------|-------------------------|-----------------------------|------------|----------|
| 1                                                           |            |                  |                                           |                                         |                         |                             |            | w.       |
| ssessments<br>Assessment No                                 | Tax P      | eriod            | Тах Туре                                  |                                         |                         | Reasse                      | ssment No. |          |
| 8954570001                                                  | 3 2        | 008              | TURNOVER                                  |                                         |                         | 89546                       | 50001      | -        |
| 8954670001                                                  | 3 2        | 008              | TURNOVER                                  |                                         |                         | 895461                      | 80001      | 12       |
|                                                             |            |                  |                                           |                                         |                         |                             |            |          |
| Officers                                                    |            |                  |                                           |                                         |                         |                             |            |          |
| Officers<br>unction A<br>/Days Assigned                     | uditor Fir | st Nam           | e - Last Name<br>ays /Hours Spent         | Date Assigned<br>/Supen                 | Sta<br>risor C          | rt Date                     | End Dat    | »        |
| Officers<br>Inction A<br>/Days Assigned<br>JOIT TEAM LEADER | uditor Fir | st Nam<br>used D | e - Last Name<br>ays /Hours Spent<br>TANG | Date Assigned<br>/Superv<br>05-0CT-2009 | Sta<br>risor C<br>06-00 | rt Date<br>omment<br>T-2009 | End Dat    | æ        |
| Officers<br>unction A<br>/Days Assigned<br>JOIT TEAM LEADER | uditor Fir | st Nam<br>used D | e - Last Name<br>ays /Hours Spent<br>TANG | Date Assigned<br>/Supen<br>05-OCT-2009  | Sta<br>risor C<br>06-00 | rt Date<br>omment<br>T-2009 | End Dat    | æ        |
| Officers<br>unction A<br>/Days Assigned<br>JDIT TEAM LEADER | uditor Fir | st Nam<br>used D | e - Last Name<br>ays /Hours Spent<br>TANG | Date Assigned<br>/Supen<br>05-OCT-2009  | Sta<br>risor C<br>06-00 | rt Date<br>omment<br>T-2009 | End Dat    | a<br>109 |
| Officers<br>unction A<br>/Days Assigned<br>JOIT TEAM LEADER | uditor Fir | st Nam<br>used D | e - Last Name<br>ays /Hours Spent<br>TANG | Date Assigned<br>/Supen<br>05-0CT-2009  | Sta<br>risor C<br>06-00 | rt Date<br>omment<br>T-2009 | End Dat    | e<br>109 |
| Officers<br>unction A<br>/Days Assigned<br>JOIT TEAM LEADER | uditor Fir | st Nam<br>used D | e - Last Name<br>ays /Hours Spent<br>TANG | Date Assigned<br>/Supen<br>05-0CT-2009  | Sta<br>risor C<br>06-00 | rt Date<br>omment<br>T-2009 | End Dat    | æ<br>109 |

4. If the audit resulted in a reassessment, specify the assessment (if it was not previously specified) and the reassessment.

If the assessment was not previously specified, proceed as follows:

• Double-click in the Assessment No. field, select the assessment and click OK.

• If the audit case produced a reassessment, double-click in the **Reassessment No.** field, select the reassessment and then click **OK**.

If the assessment was already specified and the audit case produced a reassessment, double-click in the **Reassessment No.** field, select the reassessment and click **OK**.

Note: Repeat this step for every assessment that resulted in a reassessment.

- 5. In the Officers block, do as follows:
  - In the End Date field, enter the date the audit officer stopped working on the case.
  - In the Hours Spent field, type the number of hours the audit officer worked on the case.

Note: Repeat this step for each audit officer assigned to the case.

- 6. On the toolbar, click the **Save** button.
- 7. Click the Audit Case tab.

|                   |             | Classification C | hecklist:      |                |         |
|-------------------|-------------|------------------|----------------|----------------|---------|
| Audit Group No.:  |             |                  |                |                |         |
| Date Created:     | 05-OCT-2009 |                  |                |                |         |
| Date Completed:   | 06-OCT-2009 |                  |                |                |         |
| Audit Type:       | SPOT AUDIT  |                  | Location Type: | FIELD AUDIT    |         |
| Audit Complexity: | COMPLEX     |                  |                |                |         |
| Audit Level:      | PRIMARY     |                  |                | _              |         |
| what to check:    |             |                  |                | _              |         |
| Visit Start Date: | 06-OCT-2009 |                  | Visit E        | ind Date: 06-0 | CT-2009 |
| Audit Result:     |             |                  |                |                |         |
| Audit Report No.: |             |                  |                |                |         |
|                   |             |                  |                |                |         |

- 8. In the **Date Completed** field, enter the date on which the audit was completed.
- 9. If the audit case included field audit visits, in the Visit End Date field enter the date of the last field audit visit.
- 10. In the Audit Result text field, type the results of the audit.
  - **Note:** If you have a large amount of text to type, you can click the button next to the **Text** field. A dialog box opens in which you can type your text. When you have finished, click **OK**. The text that you typed will appear in the **Text** field.

| Editor 000000000000000000000000000000000000 | ×        |
|---------------------------------------------|----------|
| The audit results of this audit case.       | <u> </u> |
|                                             |          |
|                                             |          |
|                                             |          |
|                                             |          |
|                                             |          |
|                                             | V        |
| OK Cancel Search                            |          |
|                                             |          |

- 11. If an audit report was created and registered in SIGTAS, in the Audit Report No. field enter the number of the audit report.
- 12. On the toolbar, click the Save button.

### **Creating an Audit Group**

Note: Audit groups are created in the Maintain Audit Group (AU102S) screen. Audit cases are added to audit groups in the Maintain Audit Case (AU103S) screen.

To create an audit group, do as follows:

1. On the **Obj/Audit** menu, click **Audit**, and then **Audit Group**. The **Maintain Audit Group** (AU102S) screen opens.

| MARQA                                                                         | Maintain Audi                                                                                                    | t Group                                                                                                    |                                                                                                    | Page 1 of                                                                                      |
|-------------------------------------------------------------------------------|----------------------------------------------------------------------------------------------------|----------------------------------------------------------------------------------------------------|----------------------------------------------------------------------------------------------------|------------------------------------------------------------------------------------------------|
| Audit Group No.<br>Date Opened:                                               | 1<br>11-JUN-1999                                                                                                    | Date                                                                                                    | Closed:                                                                                                    |                                                                                                |
| Audit Group<br>Description                                                    | Customs problems.                                                                                                    |                                                                                                    |                                                                                                    |                                                                                                |
|                                                                               |                                                                                                    |                                                                                                    |                                                                                                    |                                                                                                |
| List c                                                                        | f Audited Assessments                                                                                                    | Tay Tung                                                                                                    | Tay Derind                                                                                                    |                                                                                                |
| List o<br>se No. TIN                                                          | f Audited Assessments<br>Taxpayer Name<br>Taxpayer Name                                                                                                    | Tax Type                                                                                                    | Fax Period                                                                                                    | s Assess No.:                                                                                  |
| List c<br>se No. TIN<br>202 (0001229939<br>203 (0001229939                    | f Audited Assessments<br>Taxpayer Name<br>LASTNAME 14017, FIRSTNAME 14017<br>LASTNAME 14017, FIRSTNAME 14017                                                               | Tax Type T<br>VALVE-ADDED TAX(<br>VALVE-ADDED TAX(                                                                                | Tax Period:                                                                                                    | s Assess No.:<br>436744<br>595269                                                              |
| List c<br>se No. TIN<br>202 (0001229939<br>203 (0001229939<br>204 (0001229939 | f Audited Assessments<br>Taxpayer Name<br>LASTNAME 14817, FIRSTNAME 14817<br>LASTNAME 14817, FIRSTNAME 14817<br>LASTNAME 14817, FIRSTNAME 14817                            | Tex Type         1           VALUE-ADDED TAX()         VALUE-ADDED TAX()           VALUE-ADDED TAX()         VALUE-ADDED TAX()    | Tax Period<br>7 2006<br>2 2007<br>12 2006                                                                                | <ul> <li>Assess No.:</li> <li>436744</li> <li>595269</li> <li>561455</li> </ul>                |
| List c<br>se No. TIN<br>202 0001229939<br>204 0001229939<br>204 0001229939    | f Audited Assessments<br>Taxpayer Name<br>LASTNAME14017, FIRSTNAME14017<br>LASTNAME14017, FIRSTNAME14017<br>LASTNAME14017, FIRSTNAME14017<br>LASTNAME14017, FIRSTNAME14017 | Tax Type         Tax Type           VALUE-ADDED TAX(         VALUE-ADDED TAX(           VALUE-ADDED TAX(         VALUE-ADDED TAX( | Tax         Period           7         2006           2         2007           12         2006           11         2006 | <ul> <li>Assess No.:</li> <li>436744</li> <li>59569</li> <li>561455</li> <li>562719</li> </ul> |

**Note:** The **Maintain Audit Group** (AU102S) screen can also be opened from within the **Maintain Audit Case** (AU103S) screen in the following way:

• In the **Maintain Audit Case** (AU103S) screen, in the **Audit Case No.** field enter the number of the audit case.

• Click the **Find Record** button on the toolbar or press **F8** on the keyboard and then click the **Maintain Audit Group** button.

- 2. On the toolbar, click the **Cancel Query** button.
- 3. In the **Date Opened** field, enter the date the audit group was created.
- **4.** To add a description of the audit group, in the **Audit Group Description** field, type the description of the audit group (free text).
- Note: If you have a large amount of text to type, you can click the button in next to the Audit Group Description text field. A dialog box opens in which you can type your text. When you have finished, click OK. The text that you typed will appear in the Audit Group Description text field.

| Editor | 100000000000000000000000000000000000000 | × |
|--------|-----------------------------------------|---|
| Custo  | ms problems.                            | 4 |
|        |                                         |   |
|        |                                         | 2 |
|        |                                         | 2 |
|        |                                         |   |
|        |                                         | - |
|        |                                         |   |
|        | QK Cancel Search                        |   |

5. On the toolbar, click the **Save** button. An audit group number is automatically generated and appears in the **Audit Group No.** field.

## Viewing Information About an Audit Group

To view information about an audit group, do as follows:

1. On the **Obj/Audit** menu, click **Audit**, and then **Audit Group**. The **Maintain Audit Group** (AU102S) screen opens.

| 06-04-2010<br>MARQA                                                                        | Maintain Aud                                                                                                    | it Group                                                                                   |                                                                                                    | Page 1 of                                           |
|--------------------------------------------------------------------------------------------|----------------------------------------------------------------------------------------------------|--------------------------------------------------------------------------------------------|----------------------------------------------------------------------------------------------------|-----------------------------------------------------|
| Audit Group N                                                                              | 1 1-JUN-1999                                                                                                    | Date                                                                                       | Closed:                                                                                                    | 1                                                   |
| Audit Gro<br>Descriptio                                                                    | P Customs problems.                                                                                                    |                                                                                            |                                                                                                    |                                                     |
|                                                                                            |                                                                                                    |                                                                                            |                                                                                                    |                                                     |
| List                                                                                       | of Audited Assessments                                                                                                    |                                                                                            |                                                                                                    | 3                                                   |
| List<br>se No. TIN                                                                         | of Audited Assessments<br>Taxpayer Name                                                                                                    | Тах Туре Т                                                                                 | Fax Periods                                                                                                    | Assess No.:                                         |
| List<br>se No. TIN<br>202 (000122993                                                       | of Audited Assessments<br>Taxpayer Name<br>LASTNAME 14017, FIRSTNAME 14017                                                                       | Tax Type T<br>VALUE-ADDED TAX(                                                             | Tax Periods                                                                                                    | Assess No.:<br>436744                               |
| List<br>se No. TIN<br>202( 000122993<br>203( 000122993                                     | of Audited Assessments<br>Taxpayer Name<br>(ASTNAME 14017, FIRSTNAME 14017<br>(ASTNAME 14017, FIRSTNAME 14017                                    | Tax Type T<br>VALUE-ADDED TAX(<br>VALUE-ADDED TAX(                                         | Tax Periods<br>7 2006<br>2 2007                                                                                   | Assess No.:<br>436744<br>595269                     |
| List<br>se No. TIN<br>2021 000122993<br>203 000122993<br>204 000122993                     | of Audited Assessments<br>Taxpayer Name<br>LASTNAME 14017, FIRSTNAME 14017<br>J. LASTNAME 14017, FIRSTNAME 14017                                 | Tex Type T<br>VALUE-ADDED TAX(<br>VALUE-ADDED TAX)<br>VALUE-ADDED TAX)                     | Tax Periods<br>7 2006<br>2 2007<br>12 2006                                                                        | Assess No.:<br>436744<br>595269<br>561455           |
| List<br>se No. TIN<br>2021 000122993<br>2031 000122993<br>2041 000122993<br>2041 000122993 | of Audited Assessments<br>Taxpayer Name<br>LASTNAME 14017, FIRSTNAME 14017<br>LASTNAME 14017, FIRSTNAME 14017<br>LASTNAME 14017, FIRSTNAME 14017 | Tax Type T<br>VALUE-ADDED TAX(<br>VALUE-ADDED TAX(<br>VALUE-ADDED TAX(<br>VALUE-ADDED TAX( | Tax Periods           7         2006           2         2007           12         2006           11         2006 | Assess No.:<br>436744<br>595269<br>561455<br>562719 |

**Note:** The **Maintain Audit Group** (AU102S) screen can also be opened from within the **Maintain Audit Case** (AU103S) screen in the following way:

• In the **Maintain Audit Case** (AU103S) screen, in the **Audit Case No.** field enter the number of the audit case.

• Click the **Find Record** button on the toolbar or press **F8** on the keyboard and then click the **Maintain Audit Group** button.

2. In the Audit Group No. field, type the number of the audit group and click the Find Record button on the toolbar or press F8 on the keyboard.

The audit group information and the list of audit cases in the audit group appear in the screen.

| MARGA                                                                                            | Maintain Audit                                                                                                    | Group                                                                                                    |                                                                                                    | Page 1 of                                                                                       |
|--------------------------------------------------------------------------------------------------|----------------------------------------------------------------------------------------------------|----------------------------------------------------------------------------------------------------|----------------------------------------------------------------------------------------------------|-------------------------------------------------------------------------------------------------|
| Audit Group No.<br>Date Opened:                                                                  | 11.JUN-1999                                                                                                    | Date                                                                                                    | Closed:                                                                                                    |                                                                                                 |
| Description                                                                                      | Customs problems.                                                                                                    |                                                                                                    |                                                                                                    |                                                                                                 |
| List o                                                                                           | f Audited Assessments                                                                                                    |                                                                                                    |                                                                                                    |                                                                                                 |
| List d<br>ase No. TIN                                                                            | f Audited Assessments<br>Taxpayer Name                                                                                                    | Тах Туре                                                                                                    | Tax Period:                                                                                                    | s Assess No.:                                                                                   |
| List c<br>Ise No. TIN<br>2021 0001229939                                                         | f Audited Assessments<br>Taxpayer Name<br>LASTNAME14617, FIRSTNAME14617                                                                                                    | Tax Type<br>VALUE-ADDED TAX(                                                                                     | Tax Period:                                                                                                    | s Assess No.:<br>436744                                                                         |
| List c<br>ise No. TIN<br>2021 0001229939<br>2031 0001229939                                      | f Audited Assessments<br>Taxpayer Name<br>UASTRAME14017, FIRSTRAME14017<br>(ASTRAME14017, FIRSTRAME14017                                                                   | Tax Type<br>(VALUE-ADDED TAX(<br>VALUE-ADDED TAX(                                                                | Tax Period:<br>7 2006<br>2 2007                                                                                           | <ul> <li>Assess No.:</li> <li>436744</li> <li>595269</li> </ul>                                 |
| List c<br>se No. TIN<br>202 (0001229939<br>203 (0001229939<br>204 (0001229939                    | f Audited Assessments<br>Taxpayer Name<br>LASTRUME14017, FIRSTRUME14017<br>LASTRUME14017, FIRSTRUME14017<br>CASTRUME14017, FIRSTRUME14017                                  | Tax Type<br>(VALUE-ADDED TAX)<br>VALUE-ADDED TAX)<br>VALUE-ADDED TAX)                                            | Tax Period:<br>7 2006<br>2 2007<br>12 2006                                                                                | <ul> <li>Assess No.:</li> <li>436744</li> <li>595269</li> <li>561455</li> </ul>                 |
| List c<br>156 No. TIN<br>202 (0001229939<br>204 (0001229939<br>204 (0001229939<br>204 0001229939 | f Audited Assessments<br>Texpayer Name<br>LASTNAME14017, FIRSTNAME14017<br>LASTNAME14017, FIRSTNAME14017<br>LASTNAME14017, FIRSTNAME14017<br>LASTNAME14017, FIRSTNAME14017 | Tex Type           VALUE-ADDED TAX           VALUE-ADDED TAX           VALUE-ADDED TAX           VALUE-ADDED TAX | Tax         Period:           7         2006           2         2007           12         2006           11         2006 | <ul> <li>Assess No.:</li> <li>436744</li> <li>595269</li> <li>561455</li> <li>562719</li> </ul> |

## About the Maintain Audit Group (AU102S) Screen

The following table contains a description of the fields in the **Maintain Audit Group** (AU102S) screen.

| Field                   | Description                                                     |
|-------------------------|-----------------------------------------------------------------|
| Audit Group No.         | The number automatically assigned by SIGTAS to the audit group. |
| Date Opened             | The date on which the audit group was created.                  |
| Date Closed             | The date on which the audit group was closed.                   |
| Audit Group Description | A description of the contents of the audit group.               |

#### List of Audited Assessments block

| Case No.      | Column containing a list of audit case numbers attached to this group. Display mode only.       |
|---------------|-------------------------------------------------------------------------------------------------|
| TIN           | Column containing a list of TINs with audit cases attached to this group.<br>Display mode only. |
| Taxpayer Name | Column containing the names of the taxpayers corresponding to the TINs.<br>Display mode only.   |
| Тах Туре      | The tax type of the assessment.                                                                 |
| Tax Period    | The tax period of the assessment.                                                               |
| Assess No.    | The assessment number.                                                                          |

## **Closing an Audit Group**

Note: All the audit cases in an audit group must be closed before the audit group can be closed.

To close an audit group, do as follows:

1. On the **Obj/Audit** menu, click **Audit**, and then **Audit Group**. The **Maintain Audit Group** (AU102S) screen opens.

| 06-04-2<br>MARO                                            | 010<br>M                                                   | Maintain Aud                                                                                                    | t Group                                                                                                    |                                                                                                    | Page 1 of                                           |
|------------------------------------------------------------|------------------------------------------------------------|----------------------------------------------------------------------------------------------------|----------------------------------------------------------------------------------------------------|----------------------------------------------------------------------------------------------------|-----------------------------------------------------|
| Audit G                                                    | roup No.:<br>Opened:                                       | 1<br>11-JUN-1999                                                                                                    | Date                                                                                                    | Closed: 06                                                                                                    | -APR-2010                                           |
| Audit G                                                    | roup Desc                                                  | Customs problems.                                                                                                    |                                                                                                    |                                                                                                    | <b>a</b>                                            |
|                                                            |                                                            |                                                                                                    |                                                                                                    |                                                                                                    |                                                     |
| ise No.                                                    | List of<br>TIN                                             | Audited Assessments<br>Taxpaver Name                                                                                                    | Tax Type                                                                                                    | Tax Periods                                                                                                    | Assess No.:                                         |
| se No.<br>2021/0001                                        | List of<br>TIN<br>1229939                                  | Audited Assessments<br>Taxpayer Name<br>LASTMANE 148 17, FIRSTMANE 148 17                                                                     | Tax Type                                                                                                    | Tax Periods                                                                                                    | Assess No.:<br>436744                               |
| se No.<br>2021 0001<br>2031 0001                           | List of<br>TIN<br>1229939<br>1229939                       | Audited Assessments<br>Taxpayer Name<br>LASTNAME14817, FIRSTNAME14817<br>LASTNAME14817, FIRSTNAME14817                                        | Tax Type                                                                                                    | Tax Periods<br>7 2006<br>2 2007                                                                                   | Assess No.:<br>436744<br>595269                     |
| se No,<br>2021 0001<br>2031 0001<br>2041 0001              | List of<br>TIN<br>1229939<br>1229939<br>1229939            | Audited Assessments<br>Taxpayer Name<br>LASTIVAME14817, FIRSTINAME14817<br>LASTINAME14917, FIRSTINAME14917<br>CASTIVAME14917, FIRSTINAME14917 | Tax Type T<br>VALUE-ADDED TAX<br>VALUE-ADDED TAX<br>VALUE-ADDED TAX                                               | Tax Periods           7         2006           2         2007           12         2006                           | Assess No.:<br>436744<br>595269<br>561455           |
| se No.<br>2021 0001<br>2031 0001<br>2041 0001<br>2044 0001 | List of<br>TIN<br>1229939<br>1229939<br>1229939<br>1229939 | Audited Assessments<br>Taxpayer Name<br>LASTMAME14917, FIRSTMAME14917<br>LASTMAME14917, FIRSTMAME14917<br>LASTMAME14917, FIRSTMAME14917       | Tax Type         Tax Type           VALUE-ADDED TAX(<br>VALUE-ADDED TAX(<br>VALUE-ADDED TAX(<br>VALUE-ADDED TAX() | Tax Periods           7         2006           2         2007           12         2006           11         2006 | Assess No.:<br>436744<br>595269<br>561455<br>562719 |

Note: The Maintain Audit Group (AU102S) screen can also be opened from within the Maintain Audit Case (AU103S) screen as follows:

• In the Maintain Audit Case (AU103S) screen, in the Audit Case No. field enter the number of the audit case.

• Click the **Find Record** button on the toolbar or press **F8** on the keyboard and then click the **Maintain Audit Group** button

- 2. In the Audit Group No. field, type the number of the audit group and click the Find Record button on the toolbar or press F8 on the keyboard.
- 3. In the Date Closed field, enter the closing date.
- 4. On the toolbar, click the **Save** button.

### Calculating a Taxpayer Audit Risk Scores

To calculate the audit risk criteria's score in order to let the results be accessible at any time, do as follows:

1. On the Obj/Audit menu, click Audit, and then Calculate Taxpayer Audit Risk Score. The Calculate Taxpayer Audit Risk Score (AU120S) screen opens.

| MARGA          | Calculate Taxpayer Audit Risk Scores    | Page 1   |
|----------------|-----------------------------------------|----------|
| Tax Authority: | ETHIOPIAN REVENUS AND CUSTOMS AUTHORITY | _        |
| Tax Centre:    | ADDIS ABABA VAT                         | Calculat |
| Year:          | 2009                                    |          |
|                |                                         |          |
|                | Ruo Data:                               |          |
|                | Puin Time:                              |          |
|                |                                         |          |
|                |                                         |          |

- 2. Double-click in the **Tax Authority** field, select the tax authority to which the user (auditor) is affiliated.
- **3.** Double-click in the **Tax Centre** field, select the tax centre for which the scores must be calculated and click **OK**.
- 4. Enter in the Year field, the year for which the calculation of audit risk must be done and press Tab.
  - **Note:** The fields **Run Date** and **Run Time** are not presently used. They are designed to allow running the job at a later time.
- 5. Click on the Calculate button. The following message appears:

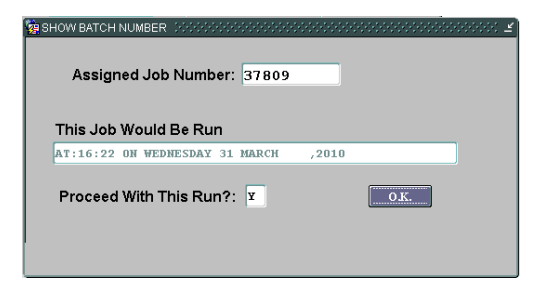

Click on **OK**. The following message appears:

| Forms | 20000    | ******************************* | × × |
|-------|----------|---------------------------------|-----|
|       | <u> </u> |                                 | FD  |
| 4     | <u></u>  |                                 |     |
|       |          |                                 |     |
|       |          | <u>QK</u> <u>C</u> ancel        |     |

Click on OK. The following message appears:

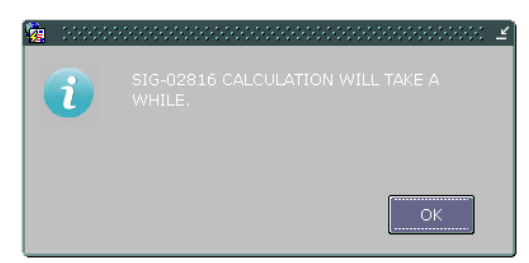

6. Click OK. Another message confirms that the calculation for the "job number" is complete.

| The following table contains a | description of the | fields in the | Calculate | Taxpayer A | udit Risk |
|--------------------------------|--------------------|---------------|-----------|------------|-----------|
| Scores (AU120S) screen.        |                    |               |           |            |           |

| Field         | Description                                                                                                    |
|---------------|----------------------------------------------------------------------------------------------------|
| Tax Authority | The tax authority of the user (auditor).                                                                                                    |
| Tax Centre    | The tax centre for which the scores must be calculated. Only the tax centre belonging to the tax authority will be displayed.                                                                                                    |
| Year          | The year for which the calculations of the audit criteria must be run.                                                                                                    |
| Run Date      | Specifies the date of the execution of the calculation package in case it needs to be done at a later time (during the night or the week end).                                                                                                    |
| Run Time      | The time of the execution of the calculation package in case it needs to be done at a later time.                                                                                                    |
| Note:         | Each column of the report is identified in the <b>Maintain Audit Risk Queries</b> (BT170) screen (refer to the <b>Administration</b> user guide for further information). If a selected statement is needed, it is written directly in BT170. If a special procedure or function is needed for the criteria, it is also identified in BT170 but will point to the corresponding package identified in the <b>Maintain Procedures and Functions</b> (BT163) screen (refer to the <b>Administration</b> user guide for further information). This should only be done by a programmer or the system administrator. Screen AU120S calculates the taxpayer risk score as defined in BT170. The results of the calculation are stored in a table and when the report AU117R is run, the figures are extracted from it. |

## **Creating a Reassessment Worksheet**

To create a reassessment worksheet, do as follows:

1. On the **Obj/Audit** menu, click **Audit**, and then **Reassessment Worksheet**. The **Reassessment Worksheet** (MF34RS) screen opens.

| Form No.: VAT       | - ETH                      | Run Report |
|---------------------|----------------------------|------------|
| Form Version No.: 1 | -                          | -          |
| Title: Val          | ie-Added Tax (Ethiopia)    |            |
| Tax Type: VAL       | UE-ADDED TAX(VAT)          |            |
| Based On:           |                            |            |
| Suppress Lines?:    | Checked: Yes Unchecked: No |            |
| Based On:           | Checked: Yes Unchecked: No |            |

2. Double-click in the Form No. field, select a form and click OK. The following information appears in the screen:

| Field            | Description                          |
|------------------|--------------------------------------|
| Form Version No. | The most recent version of the form. |
| Title            | The title of the form.               |
| Тах Туре         | The tax type associated to the form. |

- **3.** To select a previous form version, double-click in the **Form Version No.** field, make a selection and click **OK**.
- 4. To select the base of the tax type in case the tax type is a licence, double-click in the **Based** On field, make a selection and then click OK.
- 5. If you do not want the form lines to appear in the reassessment worksheet, select the **Suppress Lines?** check box. By default, the **Suppress Lines**? check box is not selected and the lines appear in the worksheet.
- 6. Click on the **Run Report**. The worksheet is created.

|                   | Reassessment Worksh                                              | eet   |             |
|-------------------|------------------------------------------------------------------|-------|-------------|
| TIN:              | VAT No.:                                                         |       |             |
| Name:             |                                                                  |       |             |
| Tax Period:       |                                                                  |       |             |
| Auditor Name:     | Signature:                                                       |       | Date:       |
|                   |                                                                  |       |             |
| Value-Added Tax ( | Ethiopia)                                                        |       |             |
| (5)               | Value of Taxable Goods and Supplies                              | (5)   |             |
| (10)              | VAT on Taxable Goods and Supplies (15% of line 5)                | (10)  |             |
| (15)              | Value of Zero-Rated Goods                                        | (15)  |             |
| (20)              | Value of Exempt Supplies/Sales                                   | (20)  |             |
| (25)              | Value of Remitted Supplies                                       | (25)  |             |
| (30)              | Total Supplies/Sales (lines 5 + 15 + 20 + 25)                    | (30)  |             |
| (35)              | VAT Charged for this Period (= line 10)                          | (35)  |             |
| (50)              | Value of Local Purchases Input                                   | (50)  |             |
| (55)              | VAT on Local Purchases Input (15% of line 50)                    | (55)  |             |
| (60)              | Value of Imported Inputs                                         | (60)  |             |
| (65)              | VAT on Imported Inputs (15% of line 60)                          | (65)  |             |
| (70)              | Value of General Expense Inputs                                  | (70)  |             |
| (75)              | VAT on General Expense Inputs (15% of line 70)                   | (75)  |             |
| (80)              | Value of Purchases with no VAT or Unclaimed Inputs               | (80)  |             |
| (85)              | Value of Total Inputs (lines 50 + 60 + 70 + 80)                  | (85)  |             |
| (90)              | Value of Taxable Inputs (lines 50 + 60 + 70)                     | (90)  |             |
| (95)              | Total Inputs Tax Credit (lines 55 + 65 + 75)                     | (95)  |             |
| (110)             | NET VAT DUE FOR MONTH (before carry-fwd calc) (line 35 - 95)     | (110) |             |
| (115)             | VAT CREDIT FOR MONTH (before carry-fwd calc) (line 95 - 35)      | (115) |             |
| (116)             | hidden line - for VT011RS reports                                | (116) |             |
| (120)             | Other Credits for Month (Payments, Sales Tax, Goods On Hand)     | (120) |             |
| (125)             | Credits Carried Forward from Previous Month                      | (125) |             |
| (130)             | Refund Given for Excess Credit                                   | (130) |             |
| (135)             | Refund Interest Adjustment                                       | (135) |             |
| (150)             | Total Remaining Due for Period (line110-115-120-<br>125+130+135) | (150) |             |
| (160)             | Total Credit Available Carry-Forward=115+120+125-110-130-<br>135 | (160) |             |
|                   |                                                                  |       | Page 1 of 1 |

# About Loss

Capturing losses declared under Schedule C-Normal and Mining and Schedule D Gain on Transfer of Property remains essential in order to maintain them and use them against profit in subsequent tax period filing of Schedule C (Normal, Mining) and Schedule D Gain in Transfer of Property. In addition, several rules apply and must be taken into account: mainly, only 2 losses can be used in the life-time of an organisation, each one valid for a period of 3 years. Also, Large Mining organisations have rules that differ from the general rule notably, the 10 years period of validity of the loss.

## **Registering or Resetting a Loss**

This Set/Reset Loss (TA40S) screen is used in the following way:

• To display the losses incurred or used and that have been captured through the remittances. These losses are calculated by SIGTAS based on rules established for losses in the **Maintain** Loss Rules (BT162) screen.

• To register manual losses, under specific circumstances (normally to compensate the opening balances when running SIGTAS for the first time);

• To cancel the different types of losses in case more than 25% of shares change hands.

To set or reset losses, do as follows:

1. On the **Obj/Audit** menu, click **Audit** and then **Loss** and finally **Set/Reset Loss**. The **Set/Reset Loss** (TA40S) screen opens:

| MAS                                                                  | RGA                                          |                                                              | Set          | / Reset Loss      |                 |                   |      |     | Page 1 o                                  | of 1              |
|----------------------------------------------------------------------|----------------------------------------------|--------------------------------------------------------------|--------------|-------------------|-----------------|-------------------|------|-----|-------------------------------------------|-------------------|
|                                                                      | Tax Account N                                | 0.: B89150012                                                | -            |                   |                 |                   |      |     |                                           |                   |
|                                                                      | т                                            | N: 0252250040                                                | Find In      | dividual I        | Find Enterprise | e                 | Ē.,  |     |                                           |                   |
| Та                                                                   | xpayer Nam                                   | ERIKITA FER I                                                | FER          | -                 |                 |                   |      |     |                                           |                   |
|                                                                      | Так Тур                                      | B: SCHEDULE C                                                | NORMAL       | Так Се            | intre: Abay Ch  | nemen             | 1    |     |                                           |                   |
|                                                                      |                                              | Tax Perio                                                    | d:           | Loss Amount       | -               |                   | 1    |     | Set Loss                                  |                   |
| No                                                                   | Tau Deviod                                   | Lord Contract                                                | Loss Carried | Up<br>Forward Dat | to Use          | eable             | oun  | fio | rity<br>Reset Date                        | Mo                |
|                                                                      | Las Periou                                   | Loss Captured                                                | raquesteu    | Approved          | Expiry Date     | V                 | aiue |     | 100,000,01000                             |                   |
| 47310012                                                             | 2002                                         | 4.000,00                                                     | Requested    | Approved          | Expiry Date     |                   |      | Г   | 14-JUL-2009                               | F                 |
| 47310012<br>47280012                                                 | 2002 2003                                    | 4.000,00<br>3.000,00                                         | Requested    |                   | 07-JUL-2007     |                   |      | 0   | 14-JUL-2009<br>09-JUL-2009                | EE                |
| 47310012<br>47280012<br>47290012                                     | 2002 2003 2004 2004                          | 4.000,00<br>3.000,00                                         | ,00          | 3.000,00          | 07-3UL-2007     |                   |      | 0   | 14-JUL-2009<br>09-JUL-2009<br>09-JUL-2009 | L L L             |
| 47310012<br>47280012<br>47290012<br>47400001                         | 2002 2003 2004 2005 2005                     | 4.000,00<br>3.000,00<br>20.000,00                            | ,00          | 3,000,00          | 07-JUL-2007     |                   |      | 0   | 14-JUL-2009<br>09-JUL-2009<br>09-JUL-2009 |                   |
| 47310012<br>47280012<br>47290012<br>47400001<br>47400001             | 2002<br>2003<br>2004<br>2005<br>2006         | 4.000,00<br>3.000,00<br>20.000,00<br>20.000,00               | ,00          | 3.000,00 F        | 07-JUL-2007     |                   |      | 0   | 14-JUL-2009<br>09-JUL-2009<br>09-JUL-2009 |                   |
| 47310012<br>47280012<br>47290012<br>47400001<br>47410001<br>47420001 | 2002<br>2003<br>2004<br>2005<br>2006<br>2007 | 4.000,00<br>3.000,00<br>20.000,00<br>20.000,00<br>100.000,00 | ,00          | 3,000,00          | 07-JUL-2007     |                   |      | 0   | 14-JUL-2009<br>09-JUL-2009<br>09-JUL-2009 |                   |
| 47310012<br>47280012<br>47290012<br>47400001<br>47410001<br>47420001 | 2002<br>2003<br>2004<br>2005<br>2006<br>2007 | 4.000,00<br>3.000,00<br>20.000,00<br>20.000,00<br>100.000,00 | ,00          | 3.000,00 F        | 07-3UL-2007     | V L L L L L L L   |      | 0   | 14-JUL-2009<br>09-JUL-2009<br>09-JUL-2009 |                   |
| 47310012<br>47280012<br>47290012<br>47400001<br>47400001<br>47410001 | 2002<br>2003<br>2004<br>2005<br>2006<br>2007 | 4.000,00<br>3.000,00<br>20.000,00<br>20.000,00<br>100.000,00 | ,00          | 3.000,00 F        | 07-3UL-2007     | V L L L L L L L L |      | 0   | 14-JUL-2009<br>09-JUL-2009<br>09-JUL-2009 | E L L L L L L L L |

2. In the **Tax Account No** field, enter the number of the tax account for the taxpayer needing to register or reset a loss.

The TIN, name, tax type and tax centre are displayed in the corresponding fields of the upper block of the screen. If there are already declared or used loses, they are displayed in the lower block of the screen.

3. For capturing a manual loss, proceed as follows:

• Double-click in the **Tax Period** field and select the period to which the manual loss will apply;

• In the Loss Amount field, type the amount of the loss;

- Click on the Set Loss button.
- Continue to step 5.

The captured loss amount will be displayed in the lower block of the screen and the **Tax Period** and **Loss Amount** fields become empty.

- 4. To cancel a loss (in case more than 25% of shares change hands), proceed as follows:
  - In the Reset Date field, type the date of loss cancellation;
  - · Position the cursor on the row of the loss to be cancelled;

c Click on the Reset Loss button.

5. Click on the Save button in order to save the information.

The following table contains a description of the fields in the Set/Reset Loss (TA40S) screen.

| Field                             | Description                                                                                                    |  |  |  |  |  |
|-----------------------------------|----------------------------------------------------------------------------------------------------|--|--|--|--|--|
| Tax Account No.                   | The tax account number of the taxpayer.                                                                                                    |  |  |  |  |  |
| TIN                               | The identification number of the taxpayer.                                                                                                    |  |  |  |  |  |
| Taxpayer Name                     | The name of the taxpayer corresponding to the TIN.                                                                                                    |  |  |  |  |  |
| Тах Туре                          | The tax type of the account.                                                                                                    |  |  |  |  |  |
| Tax Centre                        | The tax centre of the taxpayer.                                                                                                    |  |  |  |  |  |
| Tax Period                        | The month and year of the tax period for the new loss to be inserted manually.                                                                                                    |  |  |  |  |  |
| Loss Amount                       | The amount of the manual loss to be inserted. SIGTAS will create the appropriate loss type based on the tax type tied to the tax account number and the information related to the tax period.               |  |  |  |  |  |
| Set Loss                          | Button that executes the insertion of the new manual loss.                                                                                                    |  |  |  |  |  |
| No.                               | The number automatically assigned by SIGTAS to the loss type.                                                                                                    |  |  |  |  |  |
| Tax Period                        | The month and year of the tax period of the captured loss.                                                                                                    |  |  |  |  |  |
| Loss Captured                     | The amount of the loss captured using a remittance. If a loss has been captured for the period, this field will display the declared loss amount.                                                            |  |  |  |  |  |
| Loss Carried Forward<br>Requested | The amount of the loss requested to be used on the taxpayer's remittance.                                                                                                    |  |  |  |  |  |
|                                   | <b>Note:</b> If a loss has been captured in a remittance for the period, this field will contain the requested amount of loss. If a loss has been carried forward for this period, this field will be empty. |  |  |  |  |  |
| Loss Carried Forward<br>Approved  | The amount of loss calculated by SIGTAS to offset a gain.                                                                                                    |  |  |  |  |  |
|                                   | <b>Note:</b> If a loss has been captured for the period this field will remain empty. If a loss is carried forward for the period this field contain the approved amount calculated.                         |  |  |  |  |  |
| Up to Date                        | Check box. Display only mode.                                                                                                    |  |  |  |  |  |
|                                   | If displays deselected, indicates that the loss must be recalculated following a reassessment in previous years.                                                                                             |  |  |  |  |  |

| Field       | Description                                                                                                    |
|-------------|----------------------------------------------------------------------------------------------------|
|             | If displays selected, indicates that the loss is valid.                                                                                                    |
| Expiry Date | The date on which this loss will expire.                                                                                                    |
| Useable     | Check box. Indicates whether the loss can or not be used to offset a gain. Display mode only.                                                                                                    |
|             | A selected check box indicates that the value is usable.                                                                                                    |
|             | A deselected check box indicates that the value is not usable.                                                                                                    |
| Count Value | Indicates whether the loss must be counted or not (there is a limit on the numbers of losses that can be used). Display mode only.                                                                         |
|             | <b>Note:</b> Each time a loss is required to offset a gain, the count values are summed and compared with useable count of the appropriate loss rules record [Maintain Loss Rules (BT162)].                |
| Priority    | Displays the priority of the loss type.                                                                                                    |
| Hol.        | Check box.                                                                                                    |
|             | If selected, indicates that the loss occurred while the taxpayer registered an inactivity period (tax holiday). If deselected, indicates that the loss occurred during an activity period of the taxpayer. |
| Reset Date  | The date on which the loss has been cancelled (following a sale of more than 25% of the shares of the company). This is necessary in case of an audit.                                                     |
| Reset Loss  | Button to execute the reset date of the loss.                                                                                                    |

## **Carrying Losses Backwards**

Carry-backwards losses will be handled annually and are applicable to Schedule C only. The main reason is this type of loss is applicable per project and not on consolidated figures declared in the Tax Declaration. Hence, the intervention of an Auditor to evaluate the portion carry-backward loss is mandatory. In addition, this type of loss is not counted as a carry-forward loss.

Notes: The carry backwards mechanism is:

- Applicable to all taxpayers types;
- Applicable for long term contract. This is defined as a contract for manufacture, installation or construction, or in relation to each, the performance of related service that starts and does not finish in the same tax period.
- Used to offset gains during periods covered by a <u>carry forward loss</u>.
- Applied at the end of the contract. All the losses that have not been used through a carry forward mechanism are used to offset gains that have not been already offset by the carry forward. Basically, the tax to pay for the whole contract is calculated at the end of the contract by offsetting all losses against all gains. Tax is paid on the balance or refund given if too much tax was paid.
- Applicable for each new contract.
- In case there was a change of ownership, the gains previous to the sale transaction can't be offset by a loss incurred after the transaction. The carry backwards mechanism will only consider the post-sale losses to offset post-sale gains.

- Not counted as a carry forward loss in the history of the organisation except if after balancing all losses against all gains, there is a balance of loss. Then, it can be used as a carry forward loss for the future. Furthermore, carry forward loss is applicable on consolidated figures of the company while carry backwards is applicable in a contract only.
- To be handled through a normal reassessment after the auditor finished evaluating the case.

To carry a loss backwards, do as follows:

1. On the Obj/Audit menu, click Loss and the Maintain Loss Carry Backward. The Maintain Carry Backward (TA42S) screen opens.

| Tax Account No.: | 8891500   | 12                     |               |             |   |
|------------------|-----------|------------------------|---------------|-------------|---|
| TIN:             | 0252250   | 040 Find Individual Fi | nd Enterprise | E.          |   |
| Name:            | ERIKITA   | FER FER                |               |             |   |
| Тах Туре:        | SCHEDU    | LE C-NORMAL            | Tax Centre:   | Abay Chemen | _ |
|                  |           |                        |               |             |   |
|                  | Period    | Amount                 |               |             |   |
|                  | 2005      | 12.000,00              |               |             |   |
|                  |           |                        |               |             |   |
|                  |           |                        | - 2           |             |   |
|                  |           |                        | -             |             |   |
|                  | $\vdash$  |                        | -             |             |   |
|                  | $\mapsto$ | _                      | -             |             |   |
|                  |           |                        |               |             |   |

2. In the **Tax Account No** field, enter the number of the tax account for the taxpayer needing to register or reset a loss.

The TIN, name, tax type and tax centre are displayed in the corresponding fields of the upper block of the screen.

- 3. Double-click in the **Period** field, make a selection and click **OK**.
- 4. In the Amount field, enter the amount of the loss to carry backwards and press Enter.
- 5. Repeat steps 3 and 4 for each relevant loss case.
- 6. Click on the Save Record button on the tool bar.
- **Notes:** If loss rules have not been setup and a remittance with a loss is being captured, an error message will pop up warning to set up the loss rules. Otherwise, the loss will not be recorded in the loss tables and it will not be used to offset a gain in a future tax period.

If an inactivity period is registered in SIGTAS (TR132S) and remittances have been filed during this period and then the dates of the inactivity period change (shorter than expected) then all the tax periods following it that used losses should be manually assessed (the **Up to Date** check box will not be set to N).

#### **Carrying Losses Forward**

Following the reassessment in AS56S-Capture Reassessment in a previous year, the losses that will be subsequently used or calculated might be outdated. In Set/Reset Loss, the check box Up to Date will be deselected. This is an indication that the loss is not valid and needs to be reassessed. Once the reassessments are done, the loss entries in Set/Reset Loss are updated with new figures and the check box Up to Date displays selected. If an auditor wants to see the old figures of the loss, they will be available in the lines captured in the assessment and reassessment (AS52S - Capture Remittance and AS512S - Modify Assessment).

### **Creating a Loss Management Report**

This **Print Loss Management Report** (TA41RS) screen allows printing the details of losses that have been incurred over a period of time (requested to offset gains and approved).

To create a loss management report, do as follows:

1. On the **Obj/Audit** menu, click **Audit**, and then **Loss** and finally **Loss Management Report**. The **Print Loss Management Report** (TA41RS) opens.

| APR-10<br>PTASAD                                                                                                    |
|----------------------------------------------------------------------------------------------------|
| TAXAU<br>Tax Aut<br>Tax C<br>Tax<br>Business A<br>Non Up-to-Date<br>Taxpayer I<br>Tax Ao<br>Start Date (Mo<br>End Date (Mo |

- 2. Double-click in the Tax Authority field, make a selection and then click OK.
- **3.** To specify a tax centre, double-click in the **Tax Centre** field, make a selection and then click **OK**.
- 4. Double-click in the **Tax Type** field, make a selection and then click **OK**.
- 5. To specify a business activity, double-click in the **Business Activity** field, make a selection and then click **OK**.
- 6. To select losses with status "not up-to-date", select the Non Up-to-Date Only check box.

Leave blank to display all losses (up-to-date and not up-to-date).

- 7. To find losses for a specific taxpayer, in the **TIN** field enter the **TIN** of the taxpayer and then press **Enter**.
- 8. To specify a tax account, type manually the number of the account belonging to the taxpayer and then press **Enter**.
- 9. If require including losses within a specific time interval, proceed as follows:
  - Double-click in the Start Date (Month) field to specify the initial date of the interval;
  - Double-click in the End Date (Month) field to specify the final date of the interval.
- **10.** Click on the **Run Report** button. The **Loss Management Report** (TA40R) is created according to the specified criteria. The following example is given for illustrative purposes only.

| UL-31 PM<br>Тек Альферопал REVENUE AND CUSTOME AUTHORITY<br>Тек Трие Schedoule C MORMAL<br>Tex True True Schedoule C MORMAL<br>Tex Advort/ETHO/FAR REVENUE AND CUSTOME AUTHORITY<br>Tax Advort/ETHO/FAR REVENUE AND CUSTOME AUTHORITY<br>Tax Carbier ADDIG ARMAN VAT<br>Tax Carbier ADDIG ARMAN VAT<br>Tax Carbier ADDIG OR ON V<br>Tax Carbier ADDIG OR ON V<br>Tax Carbier ADDIG OR ON V<br>Tax Tarbier Tax Carbier Z 200, 00 1,000,00<br>Total Tax Arbonity 7,000,00 0,00 1,000,00<br>Total Tax Arbonity 7,000,00 0,00 1,000,00<br>Total Tax Arbonity 7,000,00 0,00 1,000,00<br>Total Tax Arbonity 7,000,00 0,00 1,000,00<br>Total Tax Arbonity 7,000,00 0,00 1,000,00<br>Total Tax Arbonity 7,000,00 0,00 1,000,00<br>Total Tax Arbonity 7,000,00 0,00 1,000,00<br>Total Tax Arbonity 7,000,00 0,00 1,000,00<br>Tax Arbonity 7,000,00 0,00 1,000,00<br>Tax Arbonity 7,000,00 0,00 1,000,00<br>Tax Arbonity 7,000,00 0,00 1,000,00<br>Tax Arbonity 7,000,00 0,00 1,000,00<br>Tax Arbonity 7,000,00 0,00 1,000,00<br>Tax Arbonity 7,000,00 0,00 1,000,00<br>Tax Arbonity 7,000,00 0,00 1,000,00<br>Tax Arbonity ADDIE AD | SIGTAS TR40R<br>01-APR-2010             | (                | Loss M       | lanagen   | ent Repor     | t             |                   |                      | 1<br>SIGTASAD                    |
|----------------------------------------------------------------------------------------------------|-----------------------------------------|------------------|--------------|-----------|---------------|---------------|-------------------|----------------------|----------------------------------|
| Так Альферопила REVENUE AND CUSTOMS AUTHORITY         Так Синнек           Тек Турич ScheDule C KIOPMAL         Builhess Activity:           TRICESSOBO         Так Account:         Not Up To Date Only:           For:         To:         Tax Account:         Not Up To Date Only:           Tax Account/ETHIOPMAN REVENUE AND CUSTOMS AUTHORITY         Tax Account:         Not Up To Date Only:           Tax Account/ETHIOPMAN REVENUE AND CUSTOMS AUTHORITY         Tax Account:         Not Up To Date Only:           Tax Account/ETHIOPMAN REVENUE AND CUSTOMS AUTHORITY         Tax Account: Tax Period: Assess No: Loss Captured Loss Repetided Lass Agenower Carry Bask Amount Up to Date Engineer In Control Access No: Loss Captured Loss Repetided Lass Agenower Carry Bask Amount Up to Date Engineer In Control Access No: Loss Captured Loss Repetided Lass Agenower Carry Bask Amount Up to Date Engineer In Control Access No: Loss Captured Loss Repetided Lass Agenower Carry Bask Amount Up to Date Engineer In Control Access No: Loss Captured Loss Repetided Lass Agenower Carry Bask Amount Up to Date Engineer In Control Access No: Loss Captured Loss Repetided Lass Agenower Carry Bask Amount Up to Date Engineer In Control Access No: Loss Captured Loss Repetided Lass Agenower Carry Bask Amount Up to Date Engineer In Control Access No: Loss Captured Loss Repetided Lass Agenower Carry Bask Amount Up to Date Engineer In Control Access No: Loss Captured Loss Reverse In Control Access No: Loss Captured Loss Reverse In Control Inter Carry Engineer In Control Inter Carry Engineer Inter Carry Engineer Inter Carry Engineer Inter Carry Engineer Inter Carry Engineer Inter Carry Engineer Inter Carry Engineer Inter Carry Engineer Inter Carry Engineer Inter Carry Engin                                                                                                    | 04:31 PM                                |                  |              |           |               |               |                   |                      |                                  |
| Так Анжеерногилл REVENUE AND CUSTOME AUTHORITY         Так Certer:           Tar Tipe Schedbule: C MORMAL         Burnesis Addrig:           Tar Tipe Schedbule: C MORMAL         Tar Advertige:           Tar Advertige: Tar Advertige: Tar Certer: Addie: Addrig: Tar Advertige: Tar Certer: Addie: Addrig: Addres: Tar Advertige: Tar Certer: Addie: Addres: Addres: Addres: Tar Advertige: Tar Certer: Addres: Addres: Ad                                                                                                    |                                         |                  |              |           |               |               |                   |                      |                                  |
| Ter Tipe SCHEDULE C NORMAL         Durines Activit:         Nut Up To Date Only:           TROSS         Tax Account:         Nut Up To Date Only:         Image: Comparison of Comparison of Comparison o                                                                                                    | Tax AutoBTHIOPIAN REVENUS AND CI        | USTOMS AUTHORITY |              |           | Tax Centre:   |               |                   |                      |                                  |
| TNI 02222000         Tax Account         Tax Account                                                                                                    | Tax Type/SCHEDULE C-NORMAL              |                  |              | Busin     | ess Activity: |               |                   |                      |                                  |
| Рип:         To:           Так Алгонтуститногичи печеника кило Customa Autrinomitry         Tak Account Autrinomitry         Tak Account Autrinomitry                                                                                                    | TIN 0252250040                          |                  |              | Tax       | Account:      |               |                   | lot Up To Date Only: |                                  |
| Тик АнтинусЕтнойчии Неузелий Анбо Quatroms Authornity         Так Сентек Абой Анбай VII         Так Сентек Абой Анбай VII           Так Туре:         Name         Tilk         Tax Account Tax Period         Access No. Loss Captured Loss Repuested Loss Ageneses         Caury Bank Amount Up to Date Represe in Orall Caury Bank Amount Up to Date Represe in Orall Caury Ba                                                                                                    | From:                                   |                  |              |           | To:           |               |                   |                      |                                  |
| Tax Type:         Name         TR         Tax Account Tax Period         Assess No         Loss Captured Loss Requested Less Appender         Carry Bank Ansure No No         No         Y           CHEDULE C-ACOMMAL         03223004         689130012         2002         4000,0         Y         Y         074JUL007           RISTA FER FER         0         03223004         689150012         2008         856420012         2000,0         Y         Y         07JUL007           RISTA FER FER         0         02222004         689150012         2004         696420012         2000         3000,00         Y         Y         07JUL007           RISTA FER FER         0         7         01222004         6915012         2004         696420012         0,00         3000,00         Y         Y           RISTA FER FER         0         7         7         7000,00         0,00         3000,00         Y         Y         Y         07JUL007           RISTA FER FER         7         Tata Tax Answering         7000,00         0,00         3000,00         Y         Y         Y           Tatal Tax Answering         7,000,00         0,00         3,000,00         Y         Y         Y         Y         Y                                                                                                    | Tax Authority: ETHIOPIAN REVENUS AND CU | STOMS AUTHORITY  |              |           | Тал           | Centre: ADDIS | ABABA YAT         |                      |                                  |
| CHEDULE C A009MAL         00202004 80910012         2002         4000,00         Y           MIRITA REF REF         000000         2000         884420012         3000,00         Y         Y         07-JUL 2007           MIRITA REF REF         000000         0000         1000,00         Y         Y         07-JUL 2007           MIRITA REF REF         0000000         0000000000000         Y         1000,00         Y           MIRITA REF REF         7480 Tax Carriere         7000,00         0.00         3000,00         Y           MIRITA REF REF         7480 Tax Carriere         7000,00         0.00         3000,00         Y           MIRITA REF REF         7480 Tax Carriere         7000,00         0.00         3000,00         Y                                                                                                    | Tax Type: Nam                           | w TIN            | Tax Account: | Tax Perio | d Assess No   | Loss Captured | Loss Requested Lo | iss Approved Carry I | Back Amoun Up to Date Expired in |
| мота FER FER<br>ОСКОЛСК СКОППИАL 00022004 88150012 2003 895420012 2009,00 У 07-<br>ВИТА FER FER<br>ВИТА FER FER<br>Тем Так Carrier 7,000,00 0,00 3,000,00 У<br>Тиба Так Аленонту 7,000,00 0,00 3,000,00 У<br>Тиба Так Аленонту 7,000,00 0,00 3,000,00 У<br>НОСРІАН REVENUES AND CUSTOMS AUTHORITY-ETHIOPIA                                                                                                    | CHEDULE C-NORMAL                        | 02522500         | 4 669150012  | 2002      |               | 4.000,00      |                   |                      | Y                                |
| CHEOVILE C-MORINAL         012523004 89110012         2003 89412012         2.000,00         Y         01.001,000           TRUTE REP REP<br>CHEORIE C-MORINAL         002523004 89110012         2004 894120012         0,00         2.000,00         Y           THIRT REP REP<br>STRUTE AREA REP REP         THIS TAR CHEMP         7.000,00         0,00         2.000,00         Y           THIST TAR CHEMP         7.000,00         0,00         3.000,00         Y         Y           THIST TAR CHEMP         7.000,00         0,00         3.000,00         Y           THIST TAR CHEMP         7.000,00         0,00         3.000,00         Y                                                                                                    | RIDITA FER FER                          | 0                |              |           |               |               |                   |                      |                                  |
| ласты КСВ ГРА<br>СКВОЦК С КОЛЛИЦ. 02522004 899190012 2004 895430012 0,00 1,000,00 Y<br>ВКОТА FER FER<br>Тем Так Синек 7,000,00 0,00 1,000,00<br>Тола Так Антенту 7,000,00 0,00 3,000,00                                                                                                    | CHEDULE C-NORMAL                        | 02522500         | 4 889150012  | 2003      | 8954320012    | 3.000,00      |                   |                      | Y 07-JUL-2007                    |
| CHEDULE C AVORMAL 000222004 899150012 2004 899150012 0,00 2000,00 Y 8907A FER FER Tex FER FER Tex Cares 7,000,00 0,00 2,000,00 Toral Tax Autrointy 7,000,00 0,00 3,000,00 Toral Tax Autrointy 7,000,00 0,00 3,000,00 ThioDPIAN REVENUES AND CUSTOMS AUTHORITY-ETHIOPIA                                                                                                    | RINTA FER FER                           | 0                |              |           |               |               |                   |                      |                                  |
| тин Так Силее 7,000,00 0,00 3,000,00<br>Тиля Так Антенту 7,000,00 0,00 3,000,00<br>Тиля Так Антенту 7,000,00 0,00 3,000,00                                                                                                    | CHEDULE C.NORMAL                        | 02522500         | 4 889150012  | 2004      | 8954330012    |               | 0,00              | 3.000,00             | Y                                |
| Teal Tax Cares         7,000,00         0,00         2,000,00           Total Tax Advorty         7,000,00         0,00         3,000,00                                                                                                    | RIKITA FER FER                          | •                |              |           |               |               |                   |                      |                                  |
| Tital Tax Automy 7,000,00 0,00 2,000,00                                                                                                    |                                         |                  |              | Total     | Tax Centre    | 7.000,00      | 0,00              | 3.000,00             |                                  |
| THIOPIAN REVENUES AND CUSTOMS AUTHORITY-ETHIOPIA                                                                                                    |                                         |                  |              | Total T   | ax Authority  | 7.000,00      | 0,00              | 3.000,00             |                                  |
| HIOPIAN REVENUES AND CUSTOMS AUTHORITY-ETHIOPIA                                                                                                    |                                         |                  |              |           |               |               |                   |                      |                                  |
| HIOPIAN REVENUES AND CUSTOMS AUTHORITY-ETHIOPIA                                                                                                    |                                         |                  |              |           |               |               |                   |                      |                                  |
| HIOPIAN REVENUES AND CUSTOMS AUTHORITY-ETHIOPIA                                                                                                    |                                         |                  |              |           |               |               |                   |                      |                                  |
| HIOPIAN REVENUES AND CUSTOMS AUTHORITY-ETHIOPIA                                                                                                    |                                         |                  |              |           |               |               |                   |                      |                                  |
| HICPIAN REVENUES AND CUSTOMS AUTHORITY-ETHIOPIA                                                                                                    |                                         |                  |              |           |               |               |                   |                      |                                  |
| HIOPIAN REVENUES AND CUSTOMS AUTHORITY-ETHIOPIA                                                                                                    |                                         |                  |              |           |               |               |                   |                      |                                  |
| THIOPIAN REVENUES AND CUSTOMS AUTHORITY-ETHIOPIA                                                                                                    |                                         |                  |              |           |               |               |                   |                      |                                  |
| THIOPIAN REVENUES AND CUSTOMS AUTHORITY-ETHIOPIA                                                                                                    |                                         |                  |              |           |               |               |                   |                      |                                  |
| THIOPIAN REVENUES AND CUSTOMS AUTHORITY-ETHIOPIA                                                                                                    |                                         |                  |              |           |               |               |                   |                      |                                  |
| THIOPIAN REVENUES AND CUSTOMS AUTHORITY-ETHIOPIA                                                                                                    |                                         |                  |              |           |               |               |                   |                      |                                  |
| THIOPIAN REVENUES AND CUSTOMS AUTHORITY-ETHIOPIA                                                                                                    |                                         |                  |              |           |               |               |                   |                      |                                  |
| THIOPIAN REVENUES AND CUSTOMS AUTHORITY-ETHIOPIA                                                                                                    |                                         |                  |              |           |               |               |                   |                      |                                  |
|                                                                                                    | HIOPIAN REVENUES AND CUST               | OMS AUTHORITY-ET | HIOPIA       |           |               |               |                   |                      |                                  |

# **About Audit Reports**

With SIGTAS, you can create detailed audit reports that show information about audit cases, the amount of revenue gained as a result of audits, the difference between assessment and reassessment amounts, statistics about the audits and the audit plans.

- The One Audit Case (AU104R) report contains complete information about a single audit case.
- The List of Audit Cases (AU105R) report contains a list of audit cases that varies depending on the criteria that you specify.
- The **Impact of Auditing Assessments** (AU106R) report contains information about the amount of revenue that was gained per audit officer for a specific period as a result of audits.
- The **Impact of Additional Income by Tax Auditor** (AU602R) report shows the difference between assessment and reassessment amounts per audit officer for a specific period.
- The **Impact of Additional Income by Tax Type** (AU603R) report shows the difference between assessment and reassessment amounts per tax type for a specific period.
- The Audit Summary Report (AU604R) report contains statistics about the audits that were performed.
- The **Print Planning Statistics** (AU110R) report contains the audit planning statistics for the period that you specify.
- The Print Audit Risk Criteria Report (AU117R) report shows the list of Taxpayers at risk
  meeting the selection criteria that you specify.

## **Creating a Single Audit Case Report**

The One Audit Case (AU104R) report contains complete information about one audit case.

To create the report, do as follows:

1. On the **Obj/Audit** menu, click **Audit**, and then **Print One Audit Case**. The **Print One Audit Case** (AU104RS) screen opens.

| MAROA | Print One Audit Case                              | All Displayed and the second second s |
|-------|---------------------------------------------------|----------------------------------------------------------------------------------------------------|
|       | Assessment No.: 562719<br>Audit Case No.: 2040001 | Run Report                                                                                                    |
|       |                                                   |                                                                                                    |

**Note:** The **Print One Audit Case** (AU104RS) screen can also be opened from within the **Maintain Audit Group** (AU102S) screen.

In the Maintain Audit Group (AU102S) screen, click the Print Audit Case button.

2. Specify the assessment number and the audit case number, or the audit case number only.

To specify the assessment number and the audit case number

- In the Assessment No. field, type the number of the assessment.
- Double-click in the Audit Case No. field, select the audit case number and click OK.

To specify the audit case number only

In the Audit Case No. field, type the audit case number.

3. Click the **Run Report** button. The **One Audit Case** (AU104R) report is created. The following example is given for illustrative purposes only.

| SIGTAS AU104R<br>31-MAR-2010<br>12:24 PM                                       | One Audit Case                          |               | $\supset$  |          | PAG              | E 1 OF 1<br>MARGA |
|--------------------------------------------------------------------------------|-----------------------------------------|---------------|------------|----------|------------------|-------------------|
| election Criteria                                                              |                                         |               |            |          |                  |                   |
| Audit Case No.: 2040001                                                        |                                         |               |            |          |                  |                   |
| AUDIT CASE                                                                     |                                         |               |            |          |                  |                   |
| TIN: 0001229639<br>Taxpayer Name:FIRSTNAME14817 LAST<br>Audit Type: SPOT AUDIT | NAME14817                               | Home Phone:   | 9999999    |          |                  |                   |
| Audt Level: PRIMARY                                                            |                                         |               |            |          |                  |                   |
| Date Created: 25-FEB-2009                                                      | Date Completed:                         |               |            |          |                  |                   |
| Audit Group No.: 1                                                             | Classification Checklist:               |               |            |          |                  |                   |
| Visit Start Date:                                                              | What to Check:                          |               |            |          |                  |                   |
| Visit End Date:                                                                |                                         |               |            |          |                  |                   |
| Audit Case Result:                                                             |                                         |               |            |          |                  |                   |
| Audit Report No.:                                                              |                                         |               |            |          |                  |                   |
| Тах Туре:                                                                      |                                         | Years:        |            |          |                  |                   |
| Assessments: Asses No. Tax Period Tax Type                                     | E.                                      | Reasses No.   |            |          |                  |                   |
| 562719 11 2006 VALUE-ADD                                                       | ED TAX(VAT)                             |               |            |          |                  |                   |
| 561455 12 2006 VALUE-ADD                                                       | ED TAX(VAT)                             |               |            |          |                  |                   |
| Employee Name                                                                  | Complexity Level/ Supervisor<br>Comment | Date Assigned | Start Date | End Date | Days<br>Assigned | Hours {           |
|                                                                                |                                         |               |            |          |                  |                   |
|                                                                                |                                         |               |            |          |                  |                   |
|                                                                                |                                         |               |            |          |                  |                   |
|                                                                                |                                         |               |            |          |                  |                   |
|                                                                                |                                         |               |            |          |                  |                   |
|                                                                                |                                         |               |            |          |                  |                   |
|                                                                                |                                         |               |            |          |                  |                   |
| UNDERLINE AND OUNTONS AUTUOD                                                   |                                         |               |            |          |                  |                   |
| HIOPIAN REVENUES AND CUSTOMS AUTHOR                                            | ITY - ETHIOPIA                          |               |            |          |                  |                   |
|                                                                                |                                         |               |            |          |                  |                   |
|                                                                                |                                         |               |            |          |                  |                   |

### **Creating a List of Audit Cases Report**

The **List of Audit Cases** (AU105R) report contains a list of audit cases that varies, depending on the criteria that you enter in the **Print List of Audit Cases** (AU105RS) screen. For example, if you select a tax type and an audit year, only audit cases for the specified tax type that were opened or closed during the specified year will appear in the report.

The report also includes the number of days that have passed since the audit was created (**Time Oust.** field).

To create the report, do as follows:

1. On the Obj/Audit menu, click Audit, and then Print List of Audit Cases. The Print List of Audit Cases (AU105RS) screen opens.

| MARQA                             | Print List Of Audit Cases                                                                                                    | Page 1 of |
|-----------------------------------|----------------------------------------------------------------------------------------------------|-----------|
| Audit Group No.:<br>TIN:<br>Name: | 1 Find Individual Find Enterpr                                                                                                    | Run Repo  |
| Tax Period:<br>Imposition Base:   | Audit Year:                                                                                                    | _         |
| Tax Centre:<br>Audit Type:        |                                                                                                    |           |
| Officer Last & F<br>Function      | rst Name:                                                                                                    | _         |
| Audit Case Or                     | en During Period: To:                                                                                                    | -         |
| Audit Status:                     | 0 - Opened during the period<br>C - Closed during the period<br>A - All cases open throughout the period<br>(opened before and closed after period) |           |
| From                              | То                                                                                                    |           |

**Note:** The **Print List of Audit Cases** (AU105RS) screen can also be opened from within the **Maintain Audit Group** (AU102S) screen.

In the Maintain Audit Group (AU102S) screen, click the Print List of Audit Cases button.

2. Specify at least one of the following criteria to create the report. Only the audit cases that match the criteria that you specify will be included in the report.

| Field           | Description                                                                                                    |
|-----------------|----------------------------------------------------------------------------------------------------|
| Audit Group No. | Includes only audit cases in the specified audit group.                                                                                           |
| TIN             | Includes only audit cases for the specified taxpayer. If specified, the name of the taxpayer is displayed automatically in the <b>Name</b> field. |
| Name            | The name of the taxpayer.                                                                                                    |
| Тах Туре        | Includes only audit cases for the specified tax type.                                                                                             |
| Tax Period      | Includes only audit cases for the specified tax period.                                                                                           |
|                 | <b>Note:</b> A tax type must also be specified in the <b>Tax Type</b> field.                                                                      |
| Audit Year      | Includes only audit cases for the specified year.                                                                                                 |
| Imposition Base | The imposition base, if applicable to the selected tax type and tax period. Displayed mode only.                                                  |
| Tax Centre      | Includes only audit cases for the specified tax centre.                                                                                           |
| Audit Type      | Includes only audit cases for the specified audit type.                                                                                           |

| Field                               | Description                                                                                                    |
|-------------------------------------|----------------------------------------------------------------------------------------------------|
| Officer Last & First Name           | Includes only audit cases assigned to the specified audit officer.                                                                                                    |
| Function of Officer                 | Includes only audit cases assigned to officers with the specified function, such as audit team leader, division head or junior or senior auditor.                                                                                   |
|                                     | <b>Note:</b> A name must also be specified in the <b>Officer Last &amp; First Name</b> field.                                                                                                    |
| Officer Date of Work                | Includes only audit officers who worked during the specified period.                                                                                                    |
| From\lo                             | Note: An audit officer must also be specified in the Officer Last & First Name field.                                                                                                    |
| Audit Case Open During<br>Period\To | Includes only audit cases that were opened before the start date in the <b>Audit</b><br><b>Case Open During Period</b> field and were still open at the end of the specified<br>period ( <b>To</b> ).                               |
|                                     | <b>Note:</b> Both a start date and an end date must be specified.                                                                                                    |
| Audit Status                        | Includes only audit cases with the specified status during the specified period.                                                                                                    |
|                                     | <ul> <li>O = All cases that were opened during the specified period.</li> <li>C = All cases that were closed during the specified period.</li> <li>A = All cases that were opened or closed during the specified period.</li> </ul> |
|                                     | <b>Note:</b> A start date and an end date must be specified in the <b>From</b> and <b>To</b> fields.                                                                                                    |
| From\To                             | Includes only audit cases that were opened, closed or both with the status specified in the <b>Audit Status</b> field.                                                                                                    |

3. Click the **Run Report** button. The **List of Audit Cases** (AU105R) report is created. The following example is given for illustrative purposes only.

| SIGTAS AU105R<br>31-03-2010<br>03:12 PM        | List of Audit Cases             |                   | PAGE 1 OF 1<br>MARGA                                                                                     |
|------------------------------------------------|---------------------------------|-------------------|----------------------------------------------------------------------------------------------------|
| Selection Criteria                             |                                 |                   |                                                                                                    |
| Selection Chiefia                              |                                 |                   |                                                                                                    |
| Audit Group No.: 1                             | Au                              | dit Year:         |                                                                                                    |
| Hin:<br>Month/Year                             | A0                              | at Type:<br>Name: |                                                                                                    |
| Officer Name:                                  | Т                               | ax Type:          |                                                                                                    |
| Date of Work From:                             | To:                             | Function:         |                                                                                                    |
| Tax Centre:                                    | Audi                            | t Status: From:   | Τœ                                                                                                    |
| Open Cases From:                               | To:                             |                   |                                                                                                    |
| AUDIT CASES                                    |                                 |                   |                                                                                                    |
| Audit Taxpayer Name /<br>Case No. Auditor Name | Date Assigned Completed Oust Ye | ars Tax Type:     | Assess No. /<br>Tax Type Tax Period                                                                      |
| 2020001 LASTNAME14817                          | 406                             |                   | 436744 7 2006                                                                                            |
| ANNE TANG                                      | 14-APR-2009                     |                   | VALUE-ADDED TAX(VAT)                                                                                     |
| 2030001 LASTNAME14817                          | 406                             |                   | 595269 2 2007                                                                                            |
| 2040001 LASTNAME14817                          | 399                             |                   | VALUE-ADDED TAX(VAT)<br>562719 11 2006<br>VALUE-ADDED TAX(VAT)<br>561455 12 2006<br>VALUE-ADDED TAX(VAT) |
| 2210001 FER                                    | 15                              |                   | 8955930001 12 2007<br>EXCISE TAX                                                                         |
|                                                |                                 |                   |                                                                                                    |
|                                                |                                 |                   |                                                                                                    |
|                                                |                                 |                   |                                                                                                    |
|                                                |                                 |                   |                                                                                                    |
| THIOPIAN REVENUES AND CU                       | TOMS AUTHORITY - ETHIOPIA       |                   |                                                                                                    |
|                                                |                                 |                   |                                                                                                    |

## **Creating an Impact of Auditing Assessments Report**

The **Impact of Auditing Assessments** (AU106R) report contains information about the amount of revenue that was gained per audit officer as a result of the audits that were performed during a specific period. To create the report, a start date or an end date or both must be specified.

The report includes the following information for all the audit cases assigned to each tax auditor, and shows the totals for each of these columns:

- The original amount of taxes to pay before the audit was performed (Tax to Pay)
- The difference in the amount of penalty to pay between the assessment and the reassessment (All Penalties)
- The difference in the amount of interest to pay between the assessment and the reassessment (Interests)
- The difference in the amount of manual penalties to pay between the assessment and the reassessment (Manual Penalties)

To create the report, do as follows:

1. On the Obj/Audit menu, click Audit, and then Print Impact of Auditing Assessment. The Impact of Auditing Assessments (AU106RS) screen opens.

| 31-03-2010 | Impact Of Auditing Assessments   |             |
|------------|----------------------------------|-------------|
| MARGA      | Impact of Additing Addedition to | Page 1 of 1 |
|            |                                  |             |
|            |                                  |             |
|            |                                  |             |
|            | Start Date:                      | Run Report  |
|            | End Date: 31-MAR-2010            |             |
|            | Тах Туре:                        |             |
|            | Tax Center: ADDIS ABABA VAT      |             |
|            |                                  |             |
|            |                                  |             |
|            |                                  |             |
|            |                                  |             |
|            |                                  |             |
|            |                                  |             |
|            |                                  |             |
|            |                                  |             |
|            |                                  |             |
|            |                                  |             |

2. Specify a start date or an end date or both.

#### To specify a start date

• In the **Start Date** field enter the date.

#### To specify an end date

- In the End Date field enter the date.
- 3. To specify a tax type, double-click in the Tax Type field, make a selection and click OK.
- 4. To specify a tax centre, double-click in the Tax Centre field, make a selection and click OK.
- 5. Click the **Run Report** button. The **Impact of Auditing Assessments** (AU106R) report is created. The following example is given for illustrative purposes only (only the first and the last pages of the report are shown).

| 31-02-2010           |                |               |           |              |            |                  |           | PAGE 1           | OF 30     |
|----------------------|----------------|---------------|-----------|--------------|------------|------------------|-----------|------------------|-----------|
| 31-03-2010           | (              |               | Impact of | Auditing Ass | essments   |                  |           |                  |           |
| 03:25 PM             |                |               |           |              |            |                  |           |                  |           |
| Selection Criteria:  |                |               |           |              |            |                  |           |                  |           |
| Sta                  | ut Date:       |               | Т         | x Centre:    |            | VAT              |           |                  |           |
| Er                   | d Date: 31-MAR | -2010         |           |              |            |                  |           |                  |           |
| Та                   | x Type:        |               |           |              |            |                  |           |                  |           |
|                      |                |               |           |              |            |                  | Changes   |                  |           |
|                      |                |               |           |              |            | Panaltias/avolud | on anges. |                  |           |
| Tax Auditor Name     | Worked         | Audit Case As | sess No.  | Reassess No. | Tax to Pay | man. pen.)       | Interests | Manual Penalties | Total     |
|                      |                | - date output |           |              | Tur to Tuy |                  |           |                  |           |
|                      |                |               | 50077     |              |            |                  |           |                  |           |
| EMP_PNM178 EMP_LNM17 | 70 T           | 37            | 53277     |              | 0,00       | 0,00             | 0,00      | 0,00             | 0,00      |
|                      | · ·            | 37            | 53276     |              | 0,00       | 0,00             | 0,00      | 0,00             | 0,00      |
|                      | ÷              | 37            | 53244     |              | 0,00       | 0,00             | 0,00      | 0,00             | 0,00      |
|                      | Ý              | 37            | 53260     |              | 0.00       | 0.00             | 0.00      | 0.00             | 0.00      |
|                      | Y              | 64            | 35673     | 77288        | 0.00       | 0.00             | 0.00      | 0.00             | 0.00      |
|                      | Y              | 64            | 35674     | 77291        | 101,49     | 0.00             | 0.00      | 0.00             | 101,49    |
|                      | Y              | 64            | 35675     | 77296        | 0,00       | 0,00             | 0,00      | 0,00             | 0,00      |
|                      | Y              | 64            | 35676     | 77298        | 19,565,22  | 0,00             | 11.702,21 | 0,00             | 31.267,43 |
|                      | Y              | 64            | 35677     | 77301        | 0,00       | 0,00             | 0,00      | 0,00             | 0,00      |
|                      | Y              | 64            | 35678     | 77304        | 11,09      | 0,00             | 0,00      | 0,00             | 11,09     |
|                      | Y              | 64            | 35679     | 77310        | -0,01      | 0,00             | 0,00      | 0,00             | -0,01     |
|                      | Y              | 64            | 35680     | 77314        | 11.189,04  | 0,00             | 0,00      | 0,00             | 11.189,04 |
|                      | Y              | 64            | 35681     | 77320        | 0,00       | 0,00             | 0,00      | 0,00             | 0,00      |
|                      | Y              | 64            | 35682     | 77323        | 0,00       | 0,00             | 0,00      | 0,00             | 0,00      |
|                      | Ŷ              | 64            | 35683     | 77325        | 0,00       | 0,00             | 0,00      | 0,00             | 0,00      |
|                      | Ť              | 66            | 16886     |              | 0,00       | 0,00             | 0,00      | 0,00             | 0,00      |
|                      |                | 66            | 10007     |              | 0,00       | 0,00             | 0,00      | 0,00             | 0,00      |
|                      | Ŷ              | 66            | 16888     |              | 0,00       | 0,00             | 0,00      | 0,00             | 0,00      |

| SIGTAS AU106R          |              |              |           |               |              |            |           | PAGE 3           | 0 OF 30      |
|------------------------|--------------|--------------|-----------|---------------|--------------|------------|-----------|------------------|--------------|
| 31-03-2010             | 6            |              |           |               |              |            |           | M                | ARGA         |
| 03:25 PM               |              |              | Impact of | f Auditing As | sessments    |            |           |                  |              |
|                        |              |              |           |               |              |            |           |                  |              |
|                        |              |              |           |               |              |            | Changes:  |                  |              |
|                        |              |              |           |               |              | Department | -         |                  |              |
| Tax Auditor Name       | Worked       | Audit Case A | ssess No. | Reassess No.  | Tax to Pay   | man. pen.) | Interests | Manual Penalties | Total        |
|                        |              | 400          | 10205     | 107204        | 4.445.00     | 0.00       | 0.00      | 4.445.00         | 0.000.00     |
|                        |              | 190          | 10295     | 137394        | 1.445,03     | 0,00       | 0,00      | 1,445,03         | 2.090,06     |
|                        | ÷            | 190          | 10297     | 137406        | 1 598.01     | 0,00       | 0,00      | 1 598 01         | 3 196 02     |
|                        | Ŷ            | 190          | 10298     | 137409        | 1,532,11     | 0.00       | 0.00      | 1.532.11         | 3.064.22     |
|                        | Y            | 190          | 10299     | 137413        | 1.808,91     | 0,00       | 1.214,86  | 1.808,91         | 4.832,68     |
|                        | Y            | 190          | 10300     | 137417        | 2.821,63     | 0,00       | 226,60    | 2.821,64         | 5.869,87     |
|                        | Y            | 190          | 58170     | 137422        | 1.147,65     | 0,00       | 92,18     | 1.147,62         | 2.387,45     |
|                        | Y            | 190          | 55242     | 137425        | 1.018,58     | 0,00       | 81,83     | 1.018,53         | 2.118,94     |
|                        | Y            | 190          | 58532     | 137427        | 1.343,83     | 0,00       | 107,91    | 1.343,83         | 2.795,57     |
|                        | Y            | 190          | 104015    | 137428        | 5.715,51     | 0,00       | 458,99    | 5.715,52         | 11.890,02    |
|                        | Y            | 190          | 112232    | 137429        | 1.761,96     | 0,00       | 128,60    | 1.761,96         | 3.652,52     |
|                        | Y            | 190          | 121855    | 137430        | 1.228,23     | 0,00       | 80,66     | 1.228,14         | 2.537,03     |
|                        | Y            | 190          | 121853    | 137431        | 2.988,32     | 0,00       | 174,48    | 2.988,32         | 6.151,12     |
|                        | Y            | 190          | 123283    | 137433        | 1.725,75     | 0,00       | 88,20     | 1.725,75         | 3.539,70     |
|                        | Y            | 190          | 123282    | 137434        | 1.209,34     | 0,00       | 52,98     | 1.209,34         | 2.471,66     |
|                        | Y            | 190          | 133998    | 137436        | 1.315,82     | 0,00       | 48,00     | 1.315,42         | 2.679,24     |
|                        | Y            | 190          | 134001    | 137438        | 1.356,50     | 0,00       | 39,60     | 1.356,49         | 2.752,59     |
|                        | Ŷ            | 190          | 134000    | 13/440        | 3.726,72     | 0,00       | 81,62     | 1.832,64         | 5.640,98     |
|                        | ¥            | 190          | 133983    | 13/445        | -403,00      | 0,00       | 122,68    | 1.491,06         | 1.210,74     |
|                        |              |              |           | Total         | 1.205.709,81 | 55.799,59  | 36.441,17 | 1.268.616,26     | 2.566.566,83 |
|                        |              |              |           |               |              |            |           |                  |              |
|                        |              |              |           |               |              |            |           |                  |              |
|                        |              |              |           |               |              |            |           |                  |              |
|                        |              |              |           |               |              |            |           |                  |              |
|                        |              |              |           |               |              |            |           |                  |              |
|                        |              |              |           |               |              |            |           |                  |              |
|                        |              |              |           |               |              |            |           |                  |              |
|                        |              |              |           |               |              |            |           |                  |              |
|                        |              |              |           |               |              |            |           |                  |              |
|                        |              |              |           |               |              |            |           |                  |              |
| ETHIOPIAN REVENUES AND | CUSTOMS AUTH | IORITY - ET  | HIOPIA    |               |              |            |           |                  |              |
|                        |              |              |           |               |              |            |           |                  |              |
|                        |              |              |           |               |              |            |           |                  |              |
|                        |              |              |           |               |              |            |           |                  |              |

## Creating an Impact of Additional Income by Tax Auditor Report

The **Impact of Additional Income by Tax Auditor** (AU602R) report shows the difference between assessment and reassessment amounts per audit officer for all audits that were performed during a specific period. To create the report, a start date or an end date or both must be specified.

To create the report, do as follows:

1. On the Obj/Audit menu, click Audit, and then Print Impact of Additional Income by Tax Auditor. The Impact of Additional Income by Tax Auditor (AU602RS) screen opens.

|    | <u>.</u>                        |            |
|----|---------------------------------|------------|
|    | Start Date: 31-MAR-2006         |            |
|    | End Date:                       | Run Report |
|    | Tax Type:                       |            |
|    | Tax Centre:                     |            |
|    | Audit Type: COMPREHENSIVE AUDIT |            |
| Au | fit Location:                   |            |
|    |                                 |            |
|    |                                 |            |
|    |                                 |            |
|    |                                 |            |
|    |                                 |            |

2. Specify a start date or an end date or both.

#### To specify a start date

• In the **Start Date** field enter the date. All audits performed on this date or after will be included in the report.

#### To specify an end date

• In the **End Date** field enter the date. All audits performed on or before this date will be included in the report.

- 3. To specify a tax type, double-click in the **Tax Type** field, make a selection and click **OK**.
- 4. To specify a tax centre, double-click in the **Tax Centre** field, make a selection and click **OK**.
- 5. To specify an audit type, double-click in the Audit Type field, make a selection and click OK.
- 6. To specify an audit location, double-click in the Audit Location field, make a selection and click OK.
- 7. Click the **Run Report** button. The **Impact of Additional Income by Tax Auditor** (AU602R) report is created. The following example is given for illustrative purposes only.

| SIGTAS AU6021<br>31-03-2010<br>03:42 PM | Im       | pact of Additi | onal Income by Tax Aud | litor                  |                                   | PAGE 1 OF 1<br>MARGA |
|-----------------------------------------|----------|----------------|------------------------|------------------------|-----------------------------------|----------------------|
| SELECTION CRITERIA                      |          |                |                        |                        |                                   |                      |
| Start Date: 31-MAR-2006                 | 6        | End Date: 31   | MAR-2010               | Tax Centre:            |                                   |                      |
| Тах Туре                                |          | Audit Type CO  | MPREHENSIVE AUDIT      | Audit Location:        |                                   |                      |
| Tax Auditor                             | No of A  | udit Case      | No of Reassess         | Initial Assess. Amount | TaxPayable<br>Revised Assess. Amo | Difference           |
| ANNE TANG                               |          | 1              | 2                      | 3.720,00               | 6.400,00                          | 2.680,00             |
|                                         | Total:   | 1              | 2                      | 3.720,00               | 6.400,00                          | 2.680,00             |
|                                         |          |                |                        |                        |                                   |                      |
| ETHIOPIAN REVENUES AND CUSTOMS          | AUTHORIT | Y-ETHIOPIA     |                        |                        |                                   |                      |

### Creating an Impact of Additional Income by Tax Type Report

The **Impact of Additional Income by Tax Type** (AU603R) report shows the difference between assessment and reassessment amounts per tax type for all audits that were performed during a specific period. To create the report, a start date or an end date or both must be specified

To create the report, do as follows:

1. On the Obj/Audit menu, click Audit, and then Print Impact of Additional Income by Tax Type. The Impact of Additional Income by Tax Type (AU603RS) screen opens.

| MARIOA | Impact of Additional Income by Tax Type     | Page 1 of 1 |
|--------|---------------------------------------------|-------------|
| 2      | Start Date:                                 | Run Report  |
|        | End Date: 31-MAR-2010<br>Tax Type: TURNOVER |             |
| T.     | ax Centre:<br>Audit Type:                   | =           |
| Audr   | t Location:                                 |             |

2. Specify a start date or an end date or both.

To specify a start date

• In the Start Date field enter the date.

To specify an end date

• In the End Date field enter the date.

- 3. To specify an audit type, double-click in the Audit Type field, make a selection and click OK.
- 4. To specify an audit location, double-click in the **Audit Location** field, make a selection and click **OK**.
- 5. Click the **Run Report** button. The **Impact of Additional Income by Tax Type** (AU603R) report is created. The following example is given for illustrative purposes only.

| SIGTAS AU603R<br>31-03-2010<br>03:47 PM | Imp                           | pact of Additio                        | nal Income by Ta                       | (Туре                            |                                  | PAGE 1 OF 1<br>MARGA           |
|-----------------------------------------|-------------------------------|----------------------------------------|----------------------------------------|----------------------------------|----------------------------------|--------------------------------|
| SELECTION CRITERIA                      |                               |                                        |                                        |                                  |                                  |                                |
| Start Date:                             | Tax Centre:                   |                                        |                                        | Tax                              | Type: TURNOVER                   |                                |
| End Date: 31-MAH-2010                   | Audit Type:                   |                                        |                                        | Audit Lo                         | cabon:                           |                                |
| Тах Туре                                | Audit Case:                   | Assess No.:                            | Reassess No.                           | Initial Assess                   | Tax Payable<br>Revised Assess    | Difference                     |
| TURNOVER                                | 2150001<br>2200001<br>2200001 | 8954270001<br>8954570001<br>8954670001 | 8954570001<br>8954650001<br>8954680001 | 3,771.98<br>4,750.70<br>5,524.22 | 4,750.70<br>4,419,41<br>6,629,03 | 978.72<br>- 331.29<br>1.104.81 |
|                                         |                               |                                        |                                        | 14.046.90                        | 15,799,14                        | 1,752.24                       |
| ETHIOPIAN REVENUES AND CUSTOMS          | 5 AUTHORITY-E                 | THIOPIA                                |                                        |                                  |                                  |                                |
|                                         |                               |                                        |                                        |                                  |                                  |                                |
|                                         |                               |                                        |                                        |                                  |                                  |                                |

### **Creating an Audit Summary Report**

The **Audit Summary Report** (AU604R) report contains information about the audits that were performed. You can narrow the results by specifying a period during which the audits were performed or a tax centre where the tax accounts are registered.

To create the report, do as follows:

1. On the **Obj/Audit** menu, click **Audit**, and then **Print Audit Summary Report**. The **Audit Summary** (AU604RS) screen opens.

| 11-03-2010<br>MARGA | Audit Summary | Page 1 of 1 |
|---------------------|---------------|-------------|
|                     |               |             |
| Start Date:         | 31-MAR-2009   | Run Report  |
| End Date:           | 31-MAR-2010   |             |
|                     |               |             |
|                     |               |             |
|                     |               |             |
|                     |               |             |
|                     |               |             |
|                     |               |             |
|                     |               |             |
|                     |               |             |
|                     |               |             |
|                     |               |             |

2. Click the **Run Report** button. The **Audit Summary Report** (AU604R) report is created. The following example is given for illustrative purposes only.

| SIGTAS AUGUAR  |                           |                |                   |            |                                |           | P               | age 1 of 2                              |
|----------------|---------------------------|----------------|-------------------|------------|--------------------------------|-----------|-----------------|-----------------------------------------|
| 03-57 PM       |                           |                | Audit Summ        | ary        |                                |           |                 | - A A A A A A A A A A A A A A A A A A A |
|                |                           |                |                   |            |                                |           |                 |                                         |
|                |                           |                |                   |            |                                |           |                 |                                         |
| SELECTION      | CRITERIA                  |                |                   |            |                                |           |                 |                                         |
|                | Start Date: 31-MAR-2009   |                |                   |            |                                |           |                 |                                         |
|                | End Date: 31-MAR-2010     |                |                   |            |                                |           |                 |                                         |
|                | Tax Centre:               |                |                   |            |                                |           |                 |                                         |
|                | Additional Income         |                |                   |            |                                |           |                 |                                         |
| Taxpaver Type  | Enterprise Type           | No of<br>Cases | Count<br>Reassess | Tax        | Penalties<br>(exclud.man.pen.) | Interests | Manual Penaltie | Total                                   |
|                |                           |                |                   | 22,220,444 |                                | 0.00      |                 |                                         |
| DICOMPTAN      |                           |                | ,                 | -72.729,00 | -3.317,04                      | 0,00      | 0,00            | -76.046,70                              |
| DIDIVIDUAL     |                           | 4              | 3                 | -72 729 66 | -3 317.04                      | 0.00      | 0,00            | -76.046,70                              |
| PROPERTY       |                           | 4              | 3                 | .72 729 66 | -3.317.04                      | 0.00      | 0.00            | -76 046 70                              |
| TAX PAYER TYPE |                           | 4              | 3                 | -72.729.66 | -3.317.04                      | 0.00      | 0.00            | -76.046.70                              |
| TAXPAYER TYPE  |                           | 4              | 3                 | -72.729,66 | -3.317,04                      | 0,00      | 0,00            | -76.046,70                              |
| VAT            |                           | 4              | 3                 | -72.729,66 | -3.317,04                      | 0,00      | 0,00            | -76.046,70                              |
| ENTERPRISE     | PRIVATE COMPANY LT        | 0              | 0                 | 0,00       | 0,00                           | 0,00      | 0,00            | 0,00                                    |
| ENTERPRISE     | PARTNERSHIP               | 0              | 0                 | 0,00       | 0,00                           | 0,00      | 0,00            | 0,00                                    |
| ENTERPRISE     | INDIVIDUAL                | 0              | 0                 | 0,00       | 0,00                           | 0,00      | 0,00            | 0,00                                    |
| ENTERPRISE     | FEDERAL PUBLIC ENTERPRISE | 0              | 0                 | 0,00       | 0,00                           | 0,00      | 0,00            | 0,00                                    |
| ENTERPRISE     | JOINT VENTURE             | 0              | 0                 | 0,00       | 0,00                           | 0,00      | 0,00            | 0,00                                    |
| ENTERPRISE     | COOPERATIVE SOCIETY       | 0              | 0                 | 0,00       | 0,00                           | 0,00      | 0,00            | 0,00                                    |
| ENTERPRISE     | SHARE COMPANY             | 0              | 0                 | 0,00       | 0,00                           | 0,00      | 0,00            | 0,00                                    |
| ENTERPRISE     | OTHERS                    | 0              | 0                 | 0,00       | 0,00                           | 0,00      | 0,00            | 0,00                                    |
| ENTERPRISE     | GOVERNMENT INSTITUTION    | 0              | 0                 | 0,00       | 0,00                           | 0,00      | 0,00            | 0,00                                    |
| ENTERPRISE     | SHARE BLOCK COMPANY       | 0              | 0                 | 0,00       | 0,00                           | 0,00      | 0,00            | 0,00                                    |
| ENTERPRISE     | NGO                       | 0              | 0                 | 0,00       | 0,00                           | 0,00      | 0,00            | 0,00                                    |
| ENTERPRISE     | LIABILITY COMPANY LT      | 0              | 0                 | 0,00       | 0,00                           | 0,00      | 0,00            | 0,00                                    |
| ENTERDRICE     | REGIONAL GOVERNMENT ENTI  | 0              | 0                 | 0,00       | 0,00                           | 0,00      | 0,00            | 0,00                                    |

## **Creating an Audit Planning Statistics Report**

The **Print Planning Statistics** (AU110R) report contains the audit planning statistics for the specified period.

To create the report, do as follows:

1. On the Obj/Audit menu, click Audit, and then Print Audit Planning Statistics. The Planning Statistics Against a Year (AU110RS) screen opens.

| 11-MAR-2010<br>MARGA Planning Statistics Again                                       | ist A Year Page 1 of 1 |
|--------------------------------------------------------------------------------------|------------------------|
| Tax Centre: ADDIS ABABA MAIN<br>Planning Period From: 11-MAY-2007<br>To: 12-MAY-2007 | Pun Report             |
|                                                                                      |                        |

- 2. Double-click in the Tax Centre field, make a selection and click OK.
- **3.** Double-click in the **Planning Period From** field, select the audit period for which you want to view audit planning statistics and click **OK**.
- 4. Click the **Run Report** button. The **Print Planning Statistics** (AU110R) report is created. The following example is given for illustrative purposes only.

| ELECTION CRITERIA        |                 |                                |       |  |
|--------------------------|-----------------|--------------------------------|-------|--|
| Tax Centre :             | ADDIS ABABA MAI | N                              |       |  |
| Planning Period From :   | : 11-MAY-2007   | To: 12-MAY-2007                |       |  |
| Audit Type COMPREHENSP   | VE AUDIT        |                                |       |  |
| No. of AuditsPlanned :   | 260             | No. of Audits Opened :         | 0     |  |
| Expected Return :        | 106.587.989,00  | Actual Return :                | 0.00  |  |
| Estimated Average Time : | 5460 Days       | Actual Average Time :          | Hours |  |
| Total Time Used :        | Hours           | Total Amount of Tax Assessed : | 0.00  |  |
| Audit Type DESK AUDIT    |                 |                                |       |  |
| No. of AuditsPlanned :   |                 | No. of Audits Opened :         | 0     |  |
| Expected Return :        |                 | Actual Return :                | 0.00  |  |
| Estimated Average Time : | Days            | Actual Average Time :          | Hours |  |
| Total Time Used :        | Hours           | Total Amount of Tax Assessed : | 0.00  |  |
| Audit Type : SPOT AUDIT  |                 |                                |       |  |
| No. of AuditsPlanned :   | 300             | No. of Audits Opened :         | 0     |  |
| Expected Return :        | 19.700.000,00   | Actual Return :                | 0.00  |  |
| Estimated Average Time : | 4500 Days       | Actual Average Time :          | Hours |  |
| Total Time Used :        | Hours           | Total Amount of Tax Assessed : | 0.00  |  |
|                          |                 |                                |       |  |
|                          |                 |                                |       |  |
|                          |                 |                                |       |  |
|                          |                 |                                |       |  |

## Creating an Audit Risk Criteria Report

This report is used to show the list of the taxpayers that are at risk and meeting the selection criteria requested in the **Audit Risk Criteria** (AU117RS) screen

To create the report, do as follows:

1. In the Obj/Audit menu, click Audit and then Print Audit Risk Criteria Report. The Audit Risk Criteria Report (AU117RS) screen opens.

| MARGA             | Audit Risk Criteria Report              | Page 1 of 1 |
|-------------------|-----------------------------------------|-------------|
| TIN               | E Find Individual Find Enterprise       | Run Repor   |
| Taxpayer Name     | N                                       | L           |
| Enterprise Type   |                                         |             |
| Tax Authority     | ETHIOPIAN REVENUS AND CUSTOMS AUTHORITY |             |
| Tax Centre        | ADDIS ABABA VAT                         |             |
| Так Туре          | 81                                      |             |
| Business Activity | a                                       |             |
| Yea               | r: 2009                                 |             |
| Score Range       | r: To :                                 |             |
| Note:             |                                         |             |
| 1                 |                                         |             |

- 2. Double-click in the Tax Authority field, make a selection, click OK and then press Tab.
- 3. In the Year field, type the year for which the report must be run.

4. Click the Run Report button. The Audit Risk Criteria Report (AU117R) is created.

|   | SIGTAS AUNITR<br>31-MAR-2010<br>04:51 FM Audit Risk Criteria Report                                                                                                    | Page 1 | Of 1<br>MARGA |
|---|----------------------------------------------------------------------------------------------------|--------|---------------|
|   | SELECTION CRITERIA<br>TN: iopayer Na<br>Tax Authonity: TENDIAN REVENUS AND CUSTOMS AUTHORITY<br>Tax Cortex: ADDIS ABABA VAT<br>Tax Tpp:<br>Boirnes Activity:<br>Enterprise Type:<br>Score Range: Te: Verr: 2009<br>Note:<br>Tax Authonity: Tax Centre: ETHIOPIAN REVENUS AND CUSTOMS AUTHORITY - ADDIS<br>ABABA VAT<br>Tax Authonity: Taxpaver Name<br>CIC CIC CIC CIC CIC CIC<br>SERVICES<br>SERVICES<br>CONSEIL<br>CONSEIL |        | <br>[3        |
| 2 | THIOPLAN REVENUES AND CUSTOMS AUTHORITY-ETHIOPLA                                                                                                    |        |               |

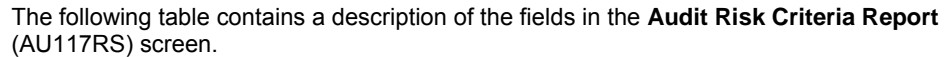

| (AU11/RS) scree       | n.                                                                                                    |
|-----------------------|----------------------------------------------------------------------------------------------------|
| Field                 | Description                                                                                                    |
| Audit Risk Criteria R | eport (AU117RS)                                                                                                    |
| TIN                   | The identification number of the taxpayer (may leave blank for all TINs).                                                                                                    |
| Taxpayer Name         | The name of the taxpayer displays if a TIN has been specified.                                                                                                    |
| Enterprise Type       | The type of the enterprise.                                                                                                    |
| Tax Authority         | Specify the Tax Authority from a list of values. When selected, all tax centres belonging to this tax authority will be listed in the report in case no selection is done in the <b>Tax Centre</b> field.                                       |
| Tax Centre            | Specify the tax centre from a list of values, or leave blank for all tax centres.                                                                                                    |
| Тах Туре              | The tax type for which the audit needs to be done. Can only be Schedule B, C-Normal or C-Mining. This field is only applicable to the financial ratios.                                                                                         |
| Business Activity     | The business activity that needs to be examined. For an individual enterprise, refer to <b>Main Activity</b> field of <b>Main Enterprise</b> in the TR121BS screen. For a non-individual enterprise, refer to TR121AS.                          |
| Year                  | The year for which the reports must be run (especially applicable for the financial criteria that can evolve through time. It can become helpful when analysing one taxpayer).                                                                  |
| Score Range           | The start of the score range to show on the report (an audit strategy could contain taxpayers having lower scores and not necessarily always the highest ones).                                                                                 |
| То                    | The end of the score range to show on the report.                                                                                                    |
| Note                  | Free field text for any additional information relating to the audit risk criteria report. Only if a tax type has been entered, print the following text under <b>Selection Criteria</b> section. "Note: the selected tax type in the selection |

types".

criteria is applicable only for columns 10 to 43. Columns 1 to 9 are for all tax

Note: The risk rating goes as follows:

- 0 **No** risk
- 1 Low Risk
- 2 Medium Risk
- 3 **High** Risk

For further information on the audit module, please refer to the *Administration* user guide. A whole section is dedicated to the logic of the report filter.

# Index

## Α

| adding                                       |
|----------------------------------------------|
| audit typesSee audit plans:updating          |
| assigning                                    |
| audit officers                               |
| audit                                        |
| about auditing6                              |
| cases                                        |
| about                                        |
| closing                                      |
| creating report                              |
| defined                                      |
| one audit case creating report               |
| registering                                  |
| undating 23                                  |
| viewing information about 20                 |
| groups                                       |
| closing 29                                   |
| creating 26                                  |
| defined 6                                    |
| viewing information about 27                 |
| officers                                     |
| assigning See audit cases registering        |
| defined 6                                    |
| nlans                                        |
| about                                        |
| registering 8                                |
| statistics creating report 40                |
| updating 10                                  |
| viewing information about 0                  |
| reports                                      |
| about 40                                     |
| about                                        |
| summary areasting report.                    |
| creating report                              |
| types                                        |
| adding                                       |
| deletingSee audit plans:updating             |
| modifyingSee audit plans:updating            |
| Audit Planning Statistics (AUTIORS)          |
| creating an audit planning statistics report |
| Audit Summary Report (AU604R)                |
| creating an audit summary report             |
| Audit Summary Report (AU604RS)               |
| creating an audit summary report             |

## С

| closing                 |  |
|-------------------------|--|
| audit cases             |  |
| audit groups            |  |
| creating                |  |
| audit groups            |  |
| reassessment worksheets |  |
|                         |  |

## D

deleting

audit types ...... See audit plans:updating

## F

| 2 |
|---|
| 4 |
| 2 |
|   |

## Ι

| impact of additional income                                      |
|------------------------------------------------------------------|
| by tax auditor, creating report45                                |
| by tax type, creating report47                                   |
| Impact of Additional Income by Tax Auditor (AU602R)              |
| creating an impact of additional income by tax auditor<br>report |
| Impact of Additional Income by Tax Auditor                       |
| (AU602RS)                                                        |
| creating an impact of additional income by tax auditor           |
| report45                                                         |
| Impact of Additional Income by Tax Type (AU603R)                 |
| creating an impact of additional income by tax type              |
| report47                                                         |
| Impact of Additional Income by Tax Type (AU603RS)                |
| creating an impact of additional income by tax type              |
| report47                                                         |
| impact of auditing assessments                                   |
| creating report43                                                |
| Impact of Auditing Assessments (AU106R)                          |
| creating an impact of auditing assessments report 43             |
| Impact of Auditing Assessments (AU106RS)                         |
| creating an impact of auditing assessments report 44             |
| interest                                                         |
| defined6                                                         |
|                                                                  |

## L

| List of Audit Cases | (AU105R)            |  |
|---------------------|---------------------|--|
| creating a list of  | audit cases report. |  |

## $\mathbf{M}$

| Maintain Audit Case (AU103S screen       |     |
|------------------------------------------|-----|
| about                                    | 21  |
| Maintain Audit Case (AU103S)             |     |
| closing an audit case                    | .24 |
| registering an audit case                | .17 |
| updating an audit case                   | 23  |
| viewing information about an audit case  | .20 |
| Maintain Audit Group (AU102S)            |     |
| about                                    | 28  |
| closing an audit group                   | .29 |
| creating an audit group                  | .26 |
| viewing information about an audit group | .27 |
| Maintain Audit Plan (AU606S)             |     |
| about                                    | 10  |
| registering an audit plan                | 8   |
| updating an audit plan                   | .10 |

| viewing an audit plan | 9                    |
|-----------------------|----------------------|
| modifying             |                      |
| audit typesSee        | audit plans:updating |

## 0

| One Audit Case (AU104R)                |
|----------------------------------------|
| creating a single audit case report 40 |

## Р

| penalties                                    |    |
|----------------------------------------------|----|
| defined                                      | 6  |
| planning                                     |    |
| audits                                       | 8  |
| potential audit cases                        |    |
| about finding                                | 12 |
| based on tax percentage difference           |    |
| finding                                      | 14 |
| finding                                      | 12 |
| Print List of Audit Cases (AU105RS)          |    |
| creating a list of audit cases report        | 42 |
| Print One Audit Case (AU104RS)               |    |
| creating a single audit case report          | 40 |
| Print Planning Statistics (AU110R)           |    |
| creating an audit planning statistics report | 49 |

## R

| Reassessment Worksheet (MF34RS)   |  |
|-----------------------------------|--|
| creating a reassessment worksheet |  |
| reassessment worksheets           |  |
| creating                          |  |
|                                   |  |

| registering |  |
|-------------|--|
| audit cases |  |
| audit plans |  |

## S

| Select Cases for Audit (AU101R)                       |
|-------------------------------------------------------|
| finding potential audit cases12                       |
| Select Cases for Audit (AU101RS)                      |
| finding potential audit cases12                       |
| Select Cases for Audit (AU109R)                       |
| finding potential audit cases based on tax percentage |
| difference14                                          |
| Select Cases for Audit Based on Tax Percentage        |
| Difference (AU109RS)                                  |
| finding potential audit cases based on tax percentage |
| difference14                                          |
|                                                       |

## Т

| tax      |      |   |
|----------|------|---|
| defined  | <br> | 6 |
| taxpayer |      |   |
| defined  | <br> | 7 |
| TIN      |      |   |
| defined  | <br> | 7 |

## U

| updating    |        |
|-------------|--------|
| audit cases | <br>23 |
| audit plans | <br>   |